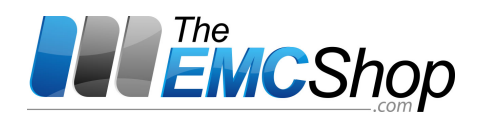

# **Manual** For Operation

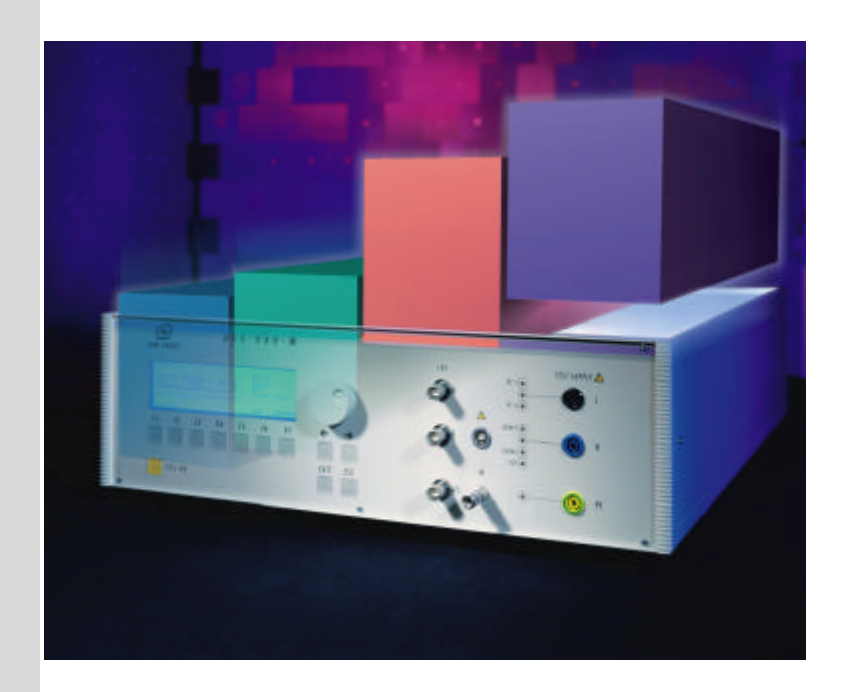

# UCS 500Mx

The ultra-compact simulator and its system modules

UCS 500 upgrade version UCS 500 M4 UCS 500 M6 UCS 500 M6A

UCS500Mx - designed as a modular system - is the most intelligent solution offering exactly what you need for fullcompliant immunity tests against transient and power fail phenomena. The distinct operation features, convenient DUT connection facilities, a clearly arranged menu structure and display philosophy as well as the pre-programmed standard test routines make testing easy, reliable and safe. Extendable by a variety of test accessories the UCS500Mx is a universal equipment for abroad range of recommendations even for threephase applications up to 100A EN/IEC 61000-4-2 EN/IEC 61000-4-4 EN/IEC 61000-4-5 EN/IEC 61000-4-8 EN/IEC 61000-4-9 EN/IEC 61000-4-11 EN/IEC 61000-4-12 EN/IEC 61000-4-29 EN 61000-6-1 EN 61000-6-2

>mc test equipment

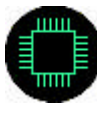

Version: 3.05 / 31.01.2005 Replaces: 3.04 / 17.12.2004 Filename: UCS500Mx operating manual V305.doc Printdate: 31.01.05

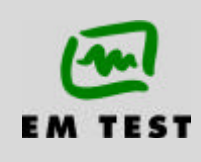

## EM TEST

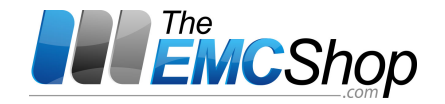

# Contens

| 1.  | Model Overview         1.1.       UCS Models                                                                                                    | <b>4</b>                                                                                         |
|-----|----------------------------------------------------------------------------------------------------|--------------------------------------------------------------------------------------------------|
| 2.  | Standards covered by UCS 500 M4 / M6 / M6A                                                                                                    | 4                                                                                                |
| 3.  | Operating Functions.         3.1.       Front view.         3.2.       Rear view                                                                                                    | <b>5</b><br>5                                                                                    |
| 4.  | Operation         4.1.       Description of the menus         4.2.       Menu structure         4.3.       Main Menu         4.4.       Service         4.5.       Setup                                                                                                    | 9<br>9<br>0<br>0<br>0<br>0<br>0<br>0<br>0<br>0<br>0<br>0<br>9<br>0<br>9<br>0<br>9<br>0<br>9<br>0 |
| 5.  | Test Equipment UCS 500 M                                                                                                    | 13                                                                                               |
| 6.  | Technical data6.1.EFT Electrical Fast Transients Burst as per IEC 61000-4-46.2.SURGE Immunity requirements as per IEC 61000-4-56.3.Power Fail Generator as per IEC 61000-4-116.4.ESD as per EN 61000-4-2, EN 61000-6-1/2, IEC 61000-4-2, IEC 801-26.5.General Specifications6.6.UCS 500 upgrade version                                        | <b>14</b><br>14<br>15<br>16<br>17<br>17<br>18                                                    |
| 7.  | Maintenance and service         7.1.       General                                                                                                    | <b>19</b><br>19<br>19<br>19                                                                      |
| 8.  | Delivery Groups         8.1.       Basic equipment                                                                                                    | <b>20</b><br>20<br>20                                                                            |
| 9.  | EFT Burst as per IEC 61000-4-4.9.1. Operation9.1.1. Quick Start9.1.2. Standard test routines9.1.3. User Test Routines9.2. Burst generation9.3. Test level with Burst as per IEC 61000-4-4 Ed.2.9.4. Coupling decoupling network.9.4.1. Coupling/decoupling network for ac/dc power lines.9.4.2. Capacitive coupling clamp9.5. Burst Test Setup | <b>21</b><br>21<br>21<br>22<br>23<br>25<br>25<br>25<br>25<br>26<br>26<br>26<br>27<br>27          |
| 10. | Surge Immunity as per IEC 61000-4-5                                                                                                    | <b>28</b><br>29<br>30<br>32<br>33<br>34<br>34<br>34<br>35<br>35<br>35<br>35<br>35                |

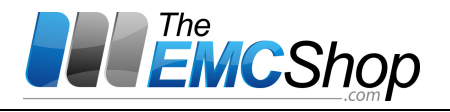

| 11. | Volta   | ge Dips as per IEC 61000-4-11               | 36   |
|-----|---------|---------------------------------------------|------|
|     | 11.1.   | Operation                                   | . 36 |
|     | 11.1.1. | Quick Start                                 | . 37 |
|     | 11.1.2. | Standard Test Routines                      | . 38 |
|     | 11.1.3. | User test routines                          | . 41 |
|     | 11.2.   | The Power Fail Test                         | . 42 |
|     | 11.3.   | The Power Fail Test                         | . 43 |
|     | 11.3.1. | Voltage Interruptions                       | . 43 |
|     | 11.3.2. | Voltage dips, voltage variations            | . 44 |
|     | 11.4.   | DC Power networks                           | . 44 |
|     | 11.5.   | Test setup and accessories                  | . 45 |
|     | 11.5.1. | Transformer type V4780                      | . 45 |
|     | 11.5.2. | Motor variac type MV 2616                   | . 47 |
|     | 11.6.   | 50/60Hz Magnetic Field as per IEC 61000-4-8 | . 49 |
| 12  | Elect   | rostatic Dischargo as por IEC 61000-1-2     | 50   |
| 12. |         | Operation                                   | 50   |
|     | 12.1.   | Operation                                   | . 50 |
|     | 12.2.   | Standard test routines                      | .01  |
|     | 12.3.   | Stalluaru test routilles                    | 52   |
|     | 12.4.   | Test set-up according IEC 61000-1-2         | . 52 |
|     | 12.4.1. | Test application                            | . 52 |
|     | 12.4.2. | Test Level IFC 61000 - $1 - 2$              | . 55 |
|     | 12.4.3. | Discharge Unit                              | 51   |
|     | 12.7.7. |                                             | . 04 |
| 13. | Appe    | ndix                                        | 55   |
|     | 13.1.   | Declaration of CE-Conformity                | . 55 |
|     | 13.2.   | UCS 500 M - General Diagram                 | . 56 |
|     | 13.3.   | Main diagram control connection             | . 56 |
|     | 13.4.   | Main diagram high voltage connection        | . 57 |
|     |         |                                             |      |

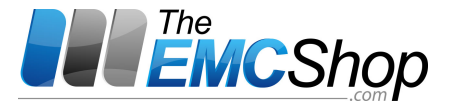

#### 1. Model Overview

#### 1.1. UCS Models

#### Standard models

| Model       | Pulse voltage | CDN  |                  |                 |
|-------------|---------------|------|------------------|-----------------|
| UCS 500     | 4kV           | 250V | 16A einphasig    | upgrade version |
| UCS 500 M4  | 4kV           | 250V | 16A single phase |                 |
| UCS 500 M6  | 6kV           | 250V | 16A single phase |                 |
| UCS 500 M6A | 6kV           | 250V | 16A single phase |                 |

#### **Special models**

Special models have the index UCS500Mx  $\mathbf{S}$ x. The difference to the standard models are the voltage and current ranges. The operation is the same as by the standard UCS equipment's.

| Model         | Pulse voltage | CDN  |                  |
|---------------|---------------|------|------------------|
| UCS 500 M4 S1 | 4kV           | 250V | 32A single phase |

#### 2. Standards covered by UCS 500 M4 / M6 / M6A

A fully equipped UCS 500M covers the following standards

| ESD                                                                                   |
|---------------------------------------------------------------------------------------|
| Burst                                                                                 |
| Surge                                                                                 |
| 50/60Hz magnetic field                                                                |
| Pulse magnetic field                                                                  |
| Voltage dips<br>Voltage interruptions<br>Voltage variations for ac power mains supply |
| Ringwave                                                                              |
| Voltage interruptions<br>Voltage dips for dc power supply systems                     |
| Surge with 2Wcouplings(M6A only)                                                      |
|                                                                                       |

#### 3. **Operating Functions**

#### 3.1. Front view

EM TEST

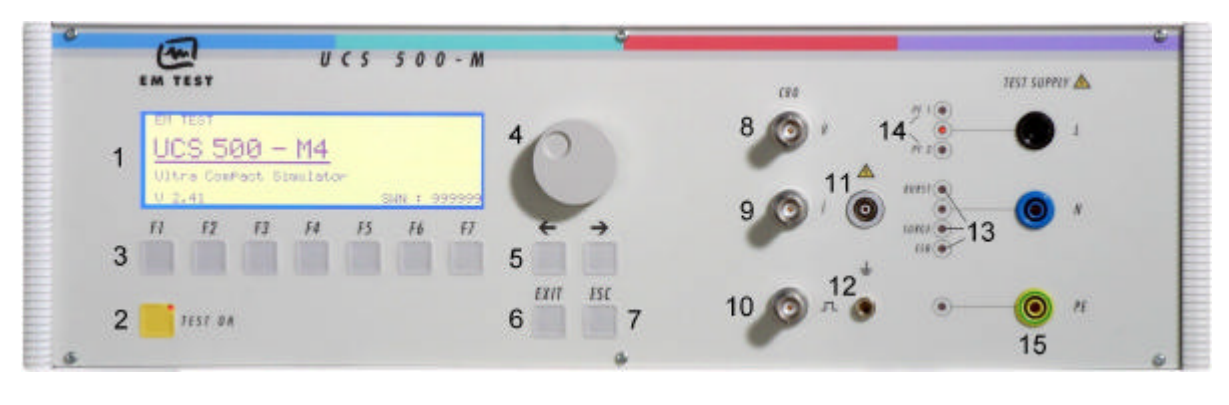

- 1 Display
- "Test On" 2 3
- Function keys "F1..F7 4 Knob (Inc / Dec
- 7 Escape CRO U (surge

Exit

- 8 9
  - CRO I (surge 10 CRO trigger output ↑ 5V
- Coupling (burst, surge and ESD 13 Channel PF1 and PF2 14

Ground reference

HV pulse Burst output 50  $\Omega$ 

15 EUT test supply

11

12

Cursor keys " $\leftarrow$ " and " $\rightarrow$ " Display

All functions and parameters are displayed (8 lines with max. 40 characters).

6

#### 2 Test On

5

1

By pressing the key "Test On" the test procedure is initiated with the preselected parameters. The red LED indicates the trigger of a burst event.

#### Function keys "F1 .. F7 3

Parameters and functions, displayed in the lowest line, can be selected with the related function key.

#### 4 Knob (Inc / Dec

The knob increments or decrements test parameters with a numeric value or selects from a list of parameters.

#### 5 Cursor kevs

Parameters and functions can be changed on-line. The selection of these parameters is realized with the cursor moving to the left or to the right.

#### 6 Exit

Pressing of the Exit function will cause a reset of the firmware. This is only possible if no test routine is running.

#### 7 ESC

When pressing the ESC button the user moves back one page in the menu.

#### 8 CRO U (surge)

At the BNC output the voltage pulse (surge) of the generator can be measured. The max. level is 10V

#### 9 **CRO I** (surge

At the BNC output the current pulse (surge) of the generator can be measured. The max. level is 10V

#### **BNC - CRO Trigger** 10

At the BNC output the generator trigger can be checked, e.g. the burst duration, the burst repetition rate and the spike frequency (+15 V rectangular). This output can be generally used as oscilloscope trigger output and is synchronous to the following events

- Burst and surge release
- Voltage dip or interruption, start of the event
- ESD contact discharge

#### HV pulse output 50 11

External coupling devices such as the capacitive coupling clamp and the 3-phase coupling network are connected to the coaxial 50 ohm output. Also the calibration of the generator is handled at this output

#### 12 Ground reference

During test or calibration procedure the burst generator must be grounded to the reference ground plane

#### 13 Coupling mode

The actual coupling mode is indicated by LED

#### 14 Channel PF1/PF2

This LED indicates the channel mode during the power fail test.

#### 15 EUT test supply

For single-phase EUT the coupling/decoupling network is part of the generator. The EUT is powered via the safety banana plugs at the front panel of the simulator

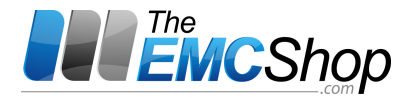

#### 3.2. Rear view

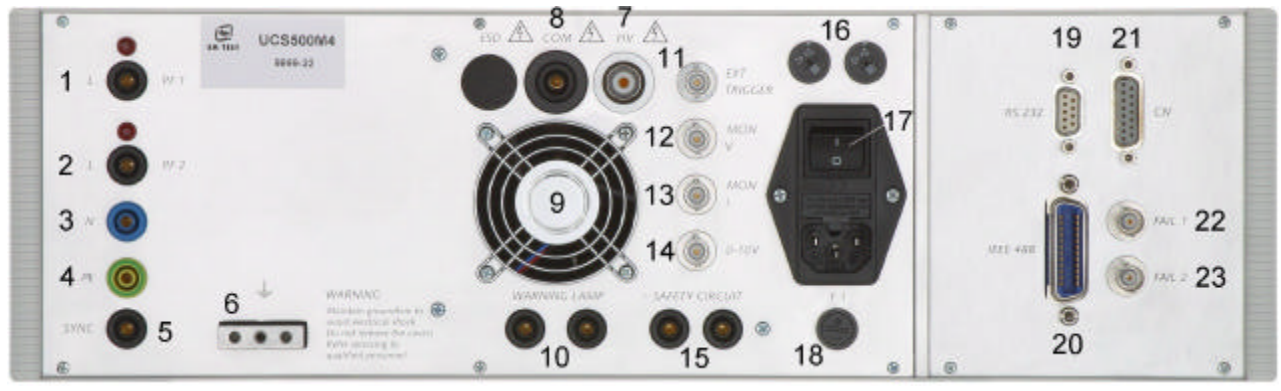

- 1 Test supply input; channel PF1 together with the red lamp for phase indication
- 2 Test supply input; channel PF2 together with the red lamp for phase indication
- 3 Test supply input neutral

- 4 Test supply input PE
- 5 Sync input
- 6 Reference earth connection
- 7 HV output for Surge pulse
- 8 Common output for Surge pulse

#### 1 Test supply PF1

The phase of the power supply for the EUT is connected to the banana connector PF1. The phase L is conducted to the EUT voltage supply via PF1 if channel PF1 is selected in the set-up menu. To guarantee a correct function of the synchronization the phase shall be connected to this input. The red lamp than shall be alighted

#### 2 Test supply PF2

The phase of the power supply for the EUT is connected to the banana connector PF2. This input is generally used for voltage dip testing as per IEC 61000-4-11. At this input the reduced dip voltage is applied The phase L is conducted to the EUT voltage supply via PF2 if channel PF2 is selected in the set-up menu. Normally a variac is connected to PF2, e.g., 0-250V. A motor driven variac can be controlled via a 0-10V analogue control output. To guarantee a correct function of the synchronization the phase shall be connected to this input. The red lamp than shall be alighted

#### 3 Test supply neutral (PF1/PF2)

The neutral line of the power supply for the EUT is connected to the banana connector N

#### 4 Test supply PE (PF1/PF2)

The protective earth line of the power supply for the EUT is connected to the banana connector PE

#### 5 SYNC input

An ac voltage to which the events shall be synchronized is connected to this input. If no voltage is available the tests are started automatically in asynchronous mode. Normally this input shall be connected directly to L of the channel PF1. The maximum input voltage is 250Vac

#### 6 Reference earth connection

The generator has to be connected to the reference earth plane of the test set up. The connection at the rear part of the generator is an alternative to the grounding point at the front panel

#### **Connection EUT supply**

The EUT power supply is normally connected to the UCS plugs PF1, N and PE

A tap of a motor variac or adapting transformer for power fail testing is connected to the connection PF2.

The phase synchronisation SYNC must be connected to PF1. By missing this connection all tests runs in asynchronous mede with no phase angle adjust for pulse release.

The earth bolt must be connected to the ground reference.

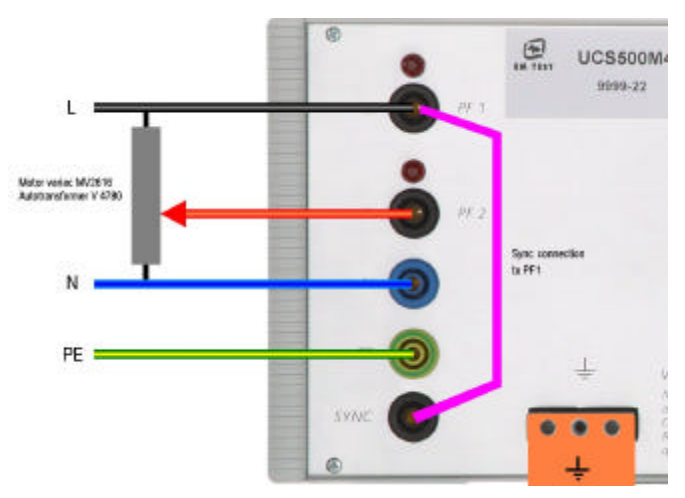

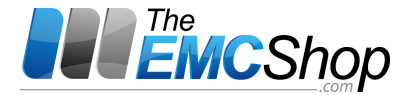

UCS 500 Series

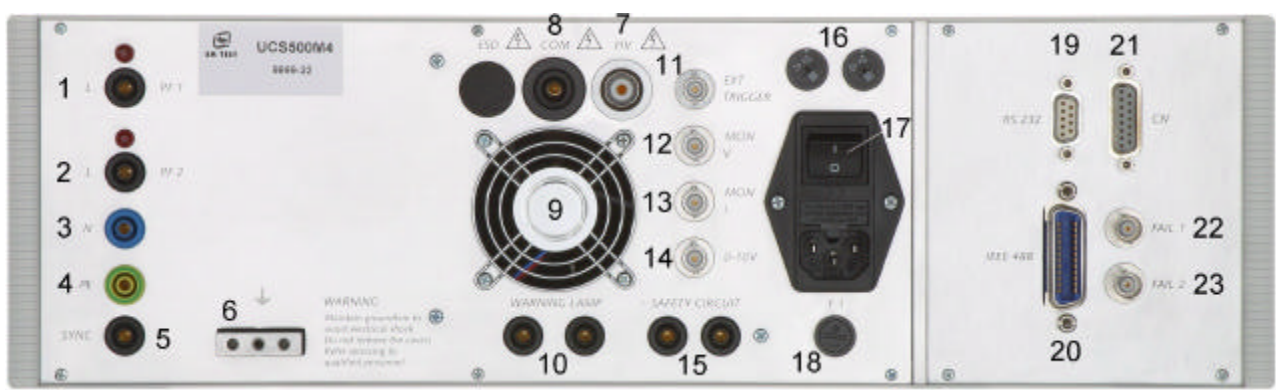

- 7 HV output for Surge pulse
- 8 Common output for Surge pulse
- 9 Ventilation
- 10 Warning lamp

7 HV output

External trigger
 BNC connector MON U
 BNC connector MON I

The coax plug is the HV HIGH output of the simulator. It is used for external coupling/decoupling networks as well as for the RWG 500 modules

#### 8 COM output

The Com output is the HV LOW output of the simulator. The output is floating

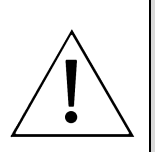

The direct output of the surge generator is located at the rear panel of the instrument, HV and COM. It is not allowed to connect these outputs to any other coupling/decoupling network than manufactured by EM TEST, e.g. the types CNV and CNI. Before to connect any external networks to this output the operator must contact the manufacturer. Any damages due to this matter are not covered by warranty.

Attention

The direct pulse output shall also not be used to connect the generator directly to any power conducting lines

The waveshape measured at the direct pulse output must not be within the tolerances specified in IEC 61000-4-5. The pulse shape shall be verified at the CDN output directly, no matter whether it is an internal or external CDN.

#### 9 Ventilation

After long term duration tests the generator should keep on running for some minutes to cool down the system.

#### 10 Warning lamp

A voltage free contact is available for external warning indications (warning lamp). The signal is generated after pressing TEST ON.

#### 11 External trigger

One single event, burst, surge, voltage dip or ESD can be released. Trigger level 5-15V positive going.

#### 12 BNC connector MON U

At this BNC connector the output power supply voltage for the EUT can be measured. The max. level is 10V.

#### 13 BNC connector MON I

At this BNC connector the output current for the EUT can be measured, e.g. the nominal current or the peak inrush current. The rating is 10mV/A.

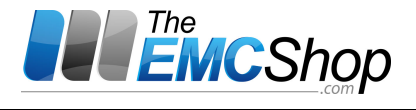

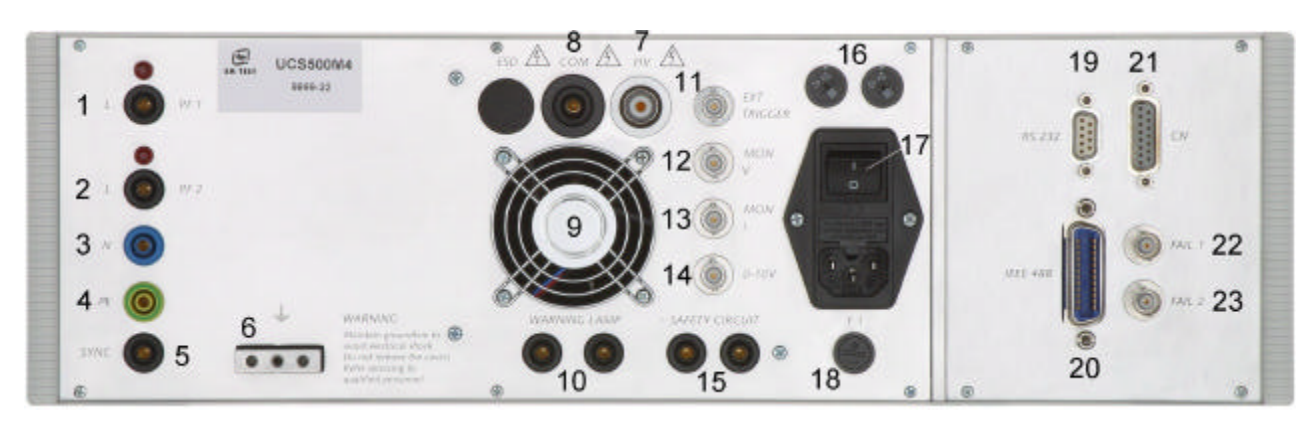

- 14 Control voltage 0-10V
- 15 Security circuit
- 16 Mains selector 115V / 230V
- 17 Power on switch
- 18 Fuse of the high voltage power supply
- 19 Serial interface RS 23220 Parallel interface IEEE21 Remote control connector22 FAIL 1
- 23 FAIL 2

#### 14 Mains selector

The voltage is used to control external power sources. The source is normally connected to the channel PF2 (normally a motor driven variac). The voltage level is selectable via the operating facilities of the UCS 500M. The voltage level can also be selected within the service menu under the function "setup.

#### 15 Safety circuit

The test can only be started if the security circuit is closed. If the circuit is opened during a running test the simulator will be switched off immediately.

#### 14 Mains selector

Selection of 115V / 230V

#### 17 Power on switch

The switch is part of the mains filter. Mains fuses are part of the filter. (230V / 1A and 115V / 2A )

**18** Fuse of the high voltage power supply The high voltage power supply is protected by this fuse "F3". In case that no high voltage is generated but the control unit works properly this fuse shall be checked.

#### 19 Serial interface

RS 232 interface with a 9-pole connector.

- 20 Parallel interface GPIB / IEEE 488 IEEE 488 interface with IEEE connector
- 21 Remote control connector CN External coupling devices are controlled via this remote control connector.
- 22 Fail detection FAIL 1 EUT control (TEST STOP Grounding this input will cause a complete stop of the running test procedure. (+15V to ground) The test must be completely restarted.
- 23 Fail detection FAIL 2 EUT control (TEST PAUSE Grounding this input will cause a break for the running test procedure (+15V to ground). The test will be continued when the input is no more connected to ground.

#### 4. Operation

#### 4.1. Description of the menus

The simulator is operated by an easy menu control system. Seven function keys are available to select parameters and functions.

| Fl | F2 | F3 | F4 | .F5 | F6 | F7 |
|----|----|----|----|-----|----|----|
|    |    |    |    |     |    |    |

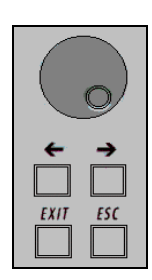

The selected parameter is blinking and can be changed by turning the knob (incr./decr.). The digit to be changed can be selected with the cursor ( $\leftarrow \rightarrow$ ).

ESC will take you back to the previous level in the menu and set the displayed values. The latest settings are stored automatically and will be recalled when the menu is selected again.

EXIT will reset the firmware to the main screen.

All functions are indicated on the display; max. 8 lines and 40 characters.

| EM TEST                 | Burst       |
|-------------------------|-------------|
|                         | Surge       |
|                         | Power Fail  |
| 003 300 1014            | ESD         |
| Ultra Compact Simulator |             |
| V 3.00a02               | SWN: 001234 |
|                         |             |

The serial number and the version number SWN are used for traceability reasons. These numbers are listed in the test reports and calibration certificates. These numbers also are listed within the test reports generated by the ISM ISO software.

Start-up display example UCS 500M4. The models type is displayed after startup.

#### 4.2. Menu structure

Level 0...4

| Level 0                                                                                                    | Level 1                                                                                                    | Level 2                                                                                                    | Level 3                                                                                                    | Level 4                                                                        |
|----------------------------------------------------------------------------------------------------|----------------------------------------------------------------------------------------------------|----------------------------------------------------------------------------------------------------|----------------------------------------------------------------------------------------------------|--------------------------------------------------------------------------------|
| MAIN MENU           F1         BURST IEC 61000-4-4           F2         SURGE IEC 61000-4-5/9           F3         PFS         IEC 61000-4-11/8/29           F4         ESD         IEC 61000-4-2           F7         SERVICE         F0000-4-2 | Burst     IEC 61000-4-4       F1     Quick Start       F2     Standard routines       F3     User test routines | Ouick Start<br>F1 Start<br>F2 Change<br>F3 Continue                                                                                                    | Start<br>Start the test routine<br>Change<br>Select all parameters<br>Continue<br>Continue the test routine                                                                                                    |                                                                                |
|                                                                                                    | Surge IEC 61000-4-5/9                                                                                           | Standard routines<br>Preprogrammed test routines as<br>per standard requirements                                                                                                    | Standard routines<br>F1 : F4 IEC 61000-4-4 Level 1-4<br>F5 Generic Standard EN 61000-6-1<br>F6 Generic standard EN 61000-6-2<br>F7 Manual standard routine                                                                                                    | Standard routines F1F3<br>F1 Start<br>F2 Change<br>F3 Continue                 |
|                                                                                                    | Power Fail IEC 61000-4-8/11/29                                                                                  | User test routines<br>Preprogrammed test routines for<br>evaluation and design support                                                                                                    | <ul> <li>F1 Synchronous to the mains</li> <li>F2 Random burst release</li> <li>F3 Change V after T by ΔU</li> <li>F4 Frequency sweep I</li> <li>F5 Frequency sweep II</li> <li>F6 Frequency sweep III</li> <li>F7 Change polarity after T</li> </ul>                                                                                   | User test routines F1F3<br>F1 Start<br>F2 Change<br>F3 Continue                |
|                                                                                                    | ESD IEC 61000-4-2                                                                                               |                                                                                                    |                                                                                                    |                                                                                |
|                                                                                                    | Service<br>F1 Adresses<br>F3 Setup<br>F4 Change standard levels                                                 | Setup         F1       Change language         F2       LCD backlighting         F3       Interfaces         F4       ESD/keyboard beeper         F5       Running time clock         F6       Set voltage         F7       Magnetic field factors | Change language Gern or English<br>LCD backlighting On, Off or Auto<br>Interfaces Select all parameters<br>ESD/keyboard beeper (on, off)<br>Running time clock<br>Display of the TEST ON time<br>Set voltage (ext. motor variac)<br>Magnetic field factors<br>Correction factors for magnetic field<br>antenna and current transformer |                                                                                |
|                                                                                                    |                                                                                                    | Change standard level                                                                                                    | Change standard level           F1         All parameters to standard level           F2         IEC 61000-4           F3         EN 61000-6-1           F4         EN 61000-6-2                                                                                                    | Change standard levels<br>F1 IEC 61000-4-4 Burst<br>F2 IEC 61000-4-5 Surge<br> |

#### 4.3. Main Menu

| MAIN           | MENU   |                    |                     |         |        |            |
|----------------|--------|--------------------|---------------------|---------|--------|------------|
| F1: B          | URST   |                    | IE                  | EC 6100 | 00-4-4 |            |
| F2: SURGE      |        | IEC 61000-4-5/9/12 |                     |         | /12    |            |
| F3: POWER FAIL |        | FAIL               | IEC 61000-4-11/8/29 |         |        |            |
| F4: ESD        |        |                    | IE                  | EC 6100 | 00-4-2 |            |
| F7: S          | ervice |                    |                     |         |        |            |
| <b>F</b> 1     | F2     | F3                 | F4                  | F5      | F6     | <b>F</b> 7 |

#### F1 Burst test

With function key F1 the user can select Burst Test as per **IEC 61000-4-4**. The test pulses are fast transients with a pulse shape of 5/50ns.

<u>Attention:</u> The generator covers complete the new specifications given in the draft revision IEC 61000-4-4 edition 2 (2004). This means a new spike frequency which is selectable between 5kHz and 100kHz. The burst duration is automatically matched between 15ms and 0.75ms. The common mode coupling is new with all copplings at the same time.

#### F2 Surge test

With function key F2 the user can select Surge Test as per **IEC 61000-4-5**. The test pulses are high energy pulses with a voltage shape of  $1,2/50\mu$ s and a short circuit current shape of  $8/20\mu$ s.

The M6A type additionally supports coupling modes to meet the ANSI standard.

In addition the test procedure for Pulse Magnetic Field testing as per **IEC 61000-4-9** and the Ring Wave Test as per **IEC 61000-4-12** or **ANSI/IEEE** is included in this menu.

To select the RWG option the user has to enable this menu within the service menu, under "Setup" and than "Set Voltage".

#### F3 Power Fail test

With function key F3 the user can select the Power Fail Test as per IEC 61000-4-11.

The simulator will generate voltage dips and voltage fluctuations with preselectable parameters. **IEC 61000-4-11** is valid for ac power supply systems. For dc supply system in future **IEC 61000-4-29** shall be recommended. In addition the test procedure for 50/60Hz Magnetic Field Testing as per IEC 61000-4-8 is included within the menu.

The Power fail menu includes a **Voltage Variation** test as per IEC 61000-4-11 as test procedure. The simulator will generate voltage variations in the second range.

<u>Attention</u>: The generator covers already the new specifications given in FDIS IEC 61000-4-11 (2004). This means the introduction of a new 80% test level as well as a new function for the Voltage Variation test.

#### F4 ESD as per IEC 61000-4-2

With function key F4 the user selects the ESD mode. In addition the ESD discharge gun shall be connected to the rear output of the UCS.

#### F7 Service

Setup and servicing routines are available.

#### 4.4. Service

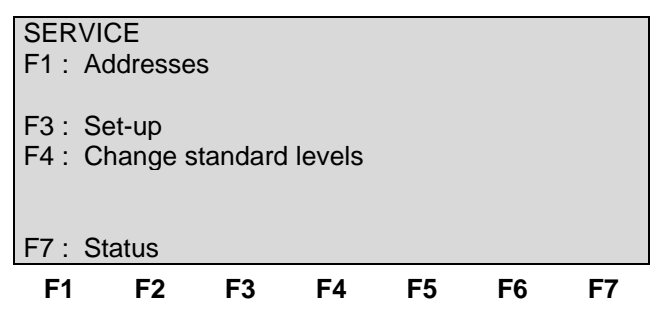

#### F1 Addresses

The addresses of the EM TEST AG and the EM TEST GmbH are shown. For all other addresses of all EM TEST sales partners refer to

the URL www.emtest.com.

#### F3 Set-up

The software will clearly explain the set-up procedure.

#### F4 Change standard levels

F1: Set all parameters acc to standard The stored standard test levels can be changed within this menu. The settings are actualised to the standards dated in summer 2004.

| Burst                |
|----------------------|
| Surge                |
| Magnetic field AC    |
| Magnetic field Surge |
| Power Fail AC        |
| Power Fail DC        |
| ESD                  |
|                      |
| Generic Burst        |
| Generic Surge        |
| Generic Power Fail   |
|                      |
| Generic Burst        |
| Generic Surge        |
| Generic Power Fail   |
|                      |

#### F7 Status

Status information of the equipment.

#### Page 1

| UCS Model         | CS Model Built in modules |       |     |
|-------------------|---------------------------|-------|-----|
| Firmware Version  |                           |       |     |
| Firmware Number   |                           |       |     |
| Option Burst      |                           |       |     |
| Operating time    | DI – Status               | 00000 |     |
| Device powered on | SCR-Status                | 00000 |     |
| Testing time      |                           |       |     |
| Device test time  |                           |       | 2/2 |

#### Page 2

| Status Keyboard - Beep<br>Status ESD - Beep<br>Status Backlighting |                 | RS 232<br>IEEE          | Baudrate<br>Address |  |
|--------------------------------------------------------------------|-----------------|-------------------------|---------------------|--|
| Voltag                                                             | <u>je</u>       | Magnetic field values   |                     |  |
| V :                                                                | max ext. Variac | Cf :Coil factor         |                     |  |
| Vn :                                                               | Nominal voltage | Tf : Transformer factor |                     |  |
| Ch :                                                               | Default channel | If : Impedance factor   |                     |  |

#### 4.5. Setup

| SETUP                                  |                  |          |     |    |  |  |  |  |
|----------------------------------------|------------------|----------|-----|----|--|--|--|--|
| F1 : Change langu                      | age / Sprac      | che ände | ern |    |  |  |  |  |
| F2 : LCD backlighting                  |                  |          |     |    |  |  |  |  |
| F3 : Interfaces                        |                  |          |     |    |  |  |  |  |
| F4 : Beep                              |                  |          |     |    |  |  |  |  |
| F5 : Timer                             |                  |          |     |    |  |  |  |  |
| F6 : Set voltage                       | F6 : Set voltage |          |     |    |  |  |  |  |
| F7 : Magnetic field correction factors |                  |          |     |    |  |  |  |  |
| F1 F2 F3                               | 3 F4             | F5       | F6  | F7 |  |  |  |  |

#### F1 Change language

The user can chose between two languages, German and English.

#### F2 LCD backlighting

With the use of F2 the backlighting can be switched on or off.

Additionally the **Auto Off** function can be programmed to switch off the backlighting after a defined time that the equipment has not been in operation (1 - 30minBecause of the limited lifetime of LCD displays, approx. 10,000h this function should always be activated.

#### F3 Interfaces

This menu will help the user to define the status of the integrated serial and parallel interfaces, e.g. the baud rate of the RS 232 or the address of the IEEE interface.

#### F4 Beep

F1 is the selector for the keyboard beeper ON/OFF mode. (Short beep at every keyboard hit)

F3 is the selector for the ESD-beeper ON/OFF mode. (Short beep at releasing an ESD pulse)

To indicate that a running test is finished the beeper sounds allways 3 times (not changeable).

#### F5 Operating time

Pressing of F5 will show the different operating time and status of the test equipment.

Operating time : Total time where the UCS is powered on.

Testing Time : Total time during a running test.

DI – Status : Service information about internal digital inputs.

SCR – Status : Service information about surge switch operation

#### F6 Set voltage

For control of an external power supply source an analogue control voltage can be programmed (0-10V dc). The operator can specify the following parameters:

- F1: Max. variac voltage V [V] Maximal output voltage at 100% position of the external motor variac or dc controlled voltage source. The analogue reference value for the max. voltage is 10V.
- F2: **Mains supply voltage** V [V] of the device under test. This voltage shall be specified by the operator and depends on the type of equipment under test. The variac normally is automatically set to this output voltage.
- F3: Default channel. The operator select the default channel PF1 or PF2 from which the EUT is powered.
- F4: **Ring Wave.** For RWG testing the operator can select between two different modules:
  - No module ( the RWG operation within the Surge menu is not available ).
    - M4 module up to max 4000V
    - M6 module up to max 6000V

#### F7 Magnetic field correction factors

| F1 : Coil factor        | Af [A/m] | Range [ 0.209.99   | step 0.01 ]  |
|-------------------------|----------|--------------------|--------------|
| F2 : Transformer factor | Tf [A/V] | Range [ 0.0209.999 | step 0.001 ] |
| F3 : Impedance factor   | If [A/V] | Range [ 0.201.00   | step 0.01 ]  |

These values are delivered together with the necessary options to conducted magnetic field testing.

- Coil factor depends on the type of antenna which is used for the test.
- Transformer factor depends on the type of transformer which is used for the test.
- Impedance factor depends on the type of surge generator which is used for the test. A generator with a source impedance of  $2\Omega$  needs an impedance factor of approx. If = 0.5

# 5. Test Equipment UCS 500 M

The simulator UCS 500M is separated in differents main parts. Each functional part is sep separately-held mounted. The control unit is screened to all other parts.

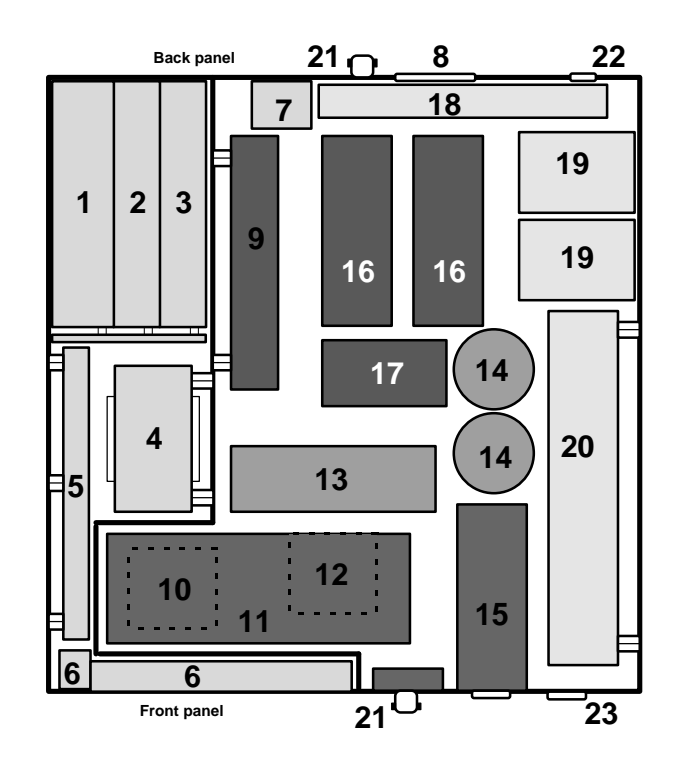

#### **Control unit**

- 1 Power supply board
- 2 Interface board
- 3 Controller board
- **4** Power supply transformer

#### High voltage unit

- 9 High voltage power supply
- **10** Storage capacitor
- 11 HV- board
- 12 ESD controller board
- 13 Surge switch-board

#### **Coupling/decoupling unit**

- 18 Filter board
- 19 Decoupling chokes
- 20 Coupling/decoupling network

- 5 Filter board / connecting board
- 6 Keyboard / LCD- display
- 7 General power supply input, filter
- 8 Ventilation
- 14 Coupling capacitors for surge mode
- **15** High voltage switch for burst mode
- 16 Power switches for voltage dip mode PF1, PF2
- 17 Current sensor
- 21 Measuring and control output
- 22 Input for the power mains supply of the EUT
- 23 Output for the EUT supply

# 6. Technical data

# 6.1. EFT Electrical Fast Transients Burst as per IEC 61000-4-4

| Test Level                                                                                                    | M4 Type, UCS 500 upgrade                                                                                                    | М6/М6А Туре                                                                                                    |  |  |  |  |
|----------------------------------------------------------------------------------------------------|----------------------------------------------------------------------------------------------------|----------------------------------------------------------------------------------------------------|--|--|--|--|
| Open circuit *                                                                                                    | 200V - 4400V ± 10%                                                                                                    | 200V - 5500V ± 10%                                                                                                    |  |  |  |  |
| Wave shape into a 50 $\Omega$ load                                                                                                    | 100V – 2200V                                                                                                    | 100V – 2750V                                                                                                    |  |  |  |  |
| Rise time tr                                                                                                    | 5ns ± 30%                                                                                                    | 5ns ± 30%                                                                                                    |  |  |  |  |
| Pulse duration td                                                                                                    | 50ns ±30%                                                                                                    | 50ns ±30%                                                                                                    |  |  |  |  |
| Wave shape into a $1000\Omega$ load                                                                                                    | 200V - 4400V                                                                                                    | 200V - 5500V                                                                                                    |  |  |  |  |
| Rise time tr                                                                                                    | 5ns ± 30%                                                                                                    | 5ns ± 30%                                                                                                    |  |  |  |  |
| Pulse duration td                                                                                                    | 35ns - 150ns                                                                                                    | 35ns - 150ns                                                                                                    |  |  |  |  |
| Source impedance                                                                                                    | $Zq = 50\Omega \pm 20\%$                                                                                                    | $Zq = 50\Omega \pm 20\%$                                                                                                    |  |  |  |  |
| Polarity                                                                                                    | Positive / negative                                                                                                    | positive / negative                                                                                                    |  |  |  |  |
| Trigger                                                                                                    |                                                                                                    |                                                                                                    |  |  |  |  |
| Trigger of bursts                                                                                                    | AUTO, MANUAL, EXTERN                                                                                                    |                                                                                                    |  |  |  |  |
| Synchronization                                                                                                    | 0° - 360°                                                                                                    |                                                                                                    |  |  |  |  |
| Burst duration td                                                                                                    | 0.10ms - 999.9ms                                                                                                    |                                                                                                    |  |  |  |  |
| Burst repetition rate tr                                                                                                    | 10ms - 9999ms                                                                                                    |                                                                                                    |  |  |  |  |
| Spike frequency f                                                                                                    | 0.1kHz – 1000kHz                                                                                                    | Range Step                                                                                                    |  |  |  |  |
|                                                                                                    | <                                                                                                    | 10 kHz 0.1 kHz                                                                                                    |  |  |  |  |
|                                                                                                    | 10 – 1                                                                                                    | 100 kHz 1.0 kHz                                                                                                    |  |  |  |  |
|                                                                                                    | 100 – 2                                                                                                    | 250 kHz 10.0 kHz                                                                                                    |  |  |  |  |
|                                                                                                    |                                                                                                    | > 250 kHz 50.0 kHz                                                                                                    |  |  |  |  |
| Test duration T                                                                                                    | 0:01 min - 99:59 min                                                                                                    |                                                                                                    |  |  |  |  |
| Output                                                                                                    |                                                                                                    |                                                                                                    |  |  |  |  |
| Direct via $50\Omega$ coaxial connector                                                                                                    | To connect ext. coupling devices                                                                                                    |                                                                                                    |  |  |  |  |
| Coupling network                                                                                                    | To L, N, PE all combinations                                                                                                    |                                                                                                    |  |  |  |  |
| DUT power mains supply                                                                                                    | AC 250 V / 16 A / 50/60 Hz                                                                                                    |                                                                                                    |  |  |  |  |
|                                                                                                    | DC 250V/10A                                                                                                    |                                                                                                    |  |  |  |  |
| Test routines                                                                                                    |                                                                                                    |                                                                                                    |  |  |  |  |
| Quick Start                                                                                                    | Immediate start, all parameters adjust                                                                                                    | able during a running test                                                                                                    |  |  |  |  |
| Standard test as per                                                                                                    | IEC 61000-4-4 level 1                                                                                                    |                                                                                                    |  |  |  |  |
| •                                                                                                    | IEC 61000-4-4 level 2                                                                                                    |                                                                                                    |  |  |  |  |
|                                                                                                    | IEC 61000-4-4 level 3                                                                                                    |                                                                                                    |  |  |  |  |
|                                                                                                    | IEC 61000-4-4 level 4                                                                                                    |                                                                                                    |  |  |  |  |
|                                                                                                    | EN 61000-6-1 Generic                                                                                                    |                                                                                                    |  |  |  |  |
|                                                                                                    | EN 61000-6-2 Generic                                                                                                    |                                                                                                    |  |  |  |  |
|                                                                                                    | IEC 61000- 4-4 Manual operated stan                                                                                                    | dard test routine                                                                                                    |  |  |  |  |
| User test routines                                                                                                    | Synchronous burst release                                                                                                    |                                                                                                    |  |  |  |  |
|                                                                                                    | Random burst release                                                                                                    |                                                                                                    |  |  |  |  |
|                                                                                                    | Change level V after T by steps of dV                                                                                                    |                                                                                                    |  |  |  |  |
|                                                                                                    | Frequency sweep in one single burst                                                                                                    |                                                                                                    |  |  |  |  |
|                                                                                                    | Frequency sweep with constant pulse                                                                                                    | S                                                                                                    |  |  |  |  |
|                                                                                                    | Frequency sweep, constant burst dura                                                                                                    | ation                                                                                                    |  |  |  |  |
|                                                                                                    | Change polarity after T                                                                                                    |                                                                                                    |  |  |  |  |
| Spike frequency f Test duration T Output Direct via 50Ω coaxial connector Coupling network DUT power mains supply Test routines Quick Start Standard test as per User test routines | 0.1kHz – 1000kHz<br>10 – 1<br>100 – 2<br>0:01 min - 99:59 min<br>To connect ext. coupling devices<br>To L, N, PE all combinations<br>AC 250 V / 16 A / 50/60 Hz<br>DC 250V/10A<br>Immediate start, all parameters adjust<br>IEC 61000-4-4 level 1<br>IEC 61000-4-4 level 2<br>IEC 61000-4-4 level 3<br>IEC 61000-4-4 level 3<br>IEC 61000-4-4 level 4<br>EN 61000-6-1 Generic<br>EN 61000-6-2 Generic<br>IEC 61000- 4-4 Manual operated stan<br>Synchronous burst release<br>Random burst release<br>Change level V after T by steps of dV<br>Frequency sweep in one single burst<br>Frequency sweep, constant pulse<br>Frequency sweep, constant burst dura<br>Change polarity after T | Range       Step         10 kHz       0.1 kHz         100 kHz       1.0 kHz         250 kHz       10.0 kHz         > 250 kHz       50.0 kHz         > 250 kHz       50.0 kHz         able during a running test         dard test routine         s         ation |  |  |  |  |

\* With Burst pulses as per. IEC 61000-4-4 Ed2 : 2004 the max. output voltage can be limited.

# 6.2. SURGE Immunity requirements as per IEC 61000-4-5

| Test level                                                                                                    | M4, UCS 500 upgrade                                                                                                    | M6/M6A                                                                                                    |                                             |                                                  |  |  |
|----------------------------------------------------------------------------------------------------|----------------------------------------------------------------------------------------------------|----------------------------------------------------------------------------------------------------|---------------------------------------------|--------------------------------------------------|--|--|
| Open circuit voltage                                                                                                    | $160V - 4000V \pm 10\%$ $250V - 6600V \pm 10\%$                                                                                                    |                                                                                                    |                                             |                                                  |  |  |
| Wave shape                                                                                                    |                                                                                                    |                                                                                                    |                                             |                                                  |  |  |
| Rise time tr                                                                                                    | 1.0 ± 30%                                                                                                    | 1.0 ± 30%                                                                                                    |                                             |                                                  |  |  |
| Pulse duration                                                                                                    | 50us + 20%                                                                                                    | $50 \mu s + 20\%$                                                                                                    |                                             |                                                  |  |  |
| Short circuit current                                                                                                    | 80A - 2000A + 10%                                                                                                    | 125A - 3300A                                                                                                    | 4 + 10%                                     |                                                  |  |  |
|                                                                                                    |                                                                                                    | 120/1 0000/                                                                                                    | 1210/0                                      |                                                  |  |  |
| Wave shape                                                                                                    |                                                                                                    |                                                                                                    |                                             |                                                  |  |  |
| Rise time tr                                                                                                    | 6.4 ± 20%                                                                                                    | 6.4 ± 20%                                                                                                    |                                             |                                                  |  |  |
| Pulse duration                                                                                                    | 16μs ± 20%                                                                                                    | 16μs ± 20%                                                                                                    |                                             |                                                  |  |  |
| Polarity                                                                                                    | Pos., Neg., Alt                                                                                                    | Pos., Neg., A                                                                                                    | lt                                          |                                                  |  |  |
| Repetition rate                                                                                                    | max. 1Hz (1s* - 999s)                                                                                                    | max. 0.5Hz (                                                                                                    | 2s* - 999s)                                 |                                                  |  |  |
| Events preselection                                                                                                    | 1 - 30'000 or endless                                                                                                    | 1 - 30'000 or                                                                                                    | endless                                     |                                                  |  |  |
| Counter                                                                                                    | 1 - 1000000                                                                                                    | 1 - 1000000                                                                                                    |                                             |                                                  |  |  |
| Tringer                                                                                                    |                                                                                                    |                                                                                                    |                                             |                                                  |  |  |
| Trigger                                                                                                    |                                                                                                    |                                                                                                    |                                             |                                                  |  |  |
| Construction                                                                                                    | AUTO, MAN, EXTERN                                                                                                    |                                                                                                    | , EXTERN                                    |                                                  |  |  |
| Synchronization                                                                                                    | 0 - 360°                                                                                                    | 0 - 360°                                                                                                    |                                             |                                                  |  |  |
| Resolution                                                                                                    | 1°                                                                                                    | 1°                                                                                                    |                                             |                                                  |  |  |
| Measurements                                                                                                    |                                                                                                    |                                                                                                    |                                             |                                                  |  |  |
| CRO                                                                                                    | 5V Trigger                                                                                                    | 5V Trigger                                                                                                    |                                             |                                                  |  |  |
| CRO Û                                                                                                    | 10Vp at 4kV                                                                                                    | 10Vp at 6.6k                                                                                                    | V                                           |                                                  |  |  |
| CRO Î                                                                                                    | 10Vp at 2kA                                                                                                    | 10Vp at 3.3k                                                                                                    | A                                           |                                                  |  |  |
| Peak voltmeter                                                                                                    | 4000V                                                                                                    | 6600V                                                                                                    |                                             |                                                  |  |  |
| Peak current meter                                                                                                    | 2000A                                                                                                    | 3300A                                                                                                    |                                             |                                                  |  |  |
|                                                                                                    |                                                                                                    |                                                                                                    |                                             |                                                  |  |  |
|                                                                                                    |                                                                                                    |                                                                                                    |                                             |                                                  |  |  |
| Outrout                                                                                                    |                                                                                                    | 844                                                                                                    | MC                                          | MCA                                              |  |  |
| Output                                                                                                    | LIN(                                                                                                    | M4                                                                                                    | M6                                          | M6A                                              |  |  |
| Output<br>Direct                                                                                                    | HV-coaxial connector; $Zi = 2Ω$                                                                                                    | M4<br>X                                                                                                    | M6                                          | M6A                                              |  |  |
| Output<br>Direct                                                                                                    | HV-coaxial connector; $Zi = 2Ω$<br>HV-Banana connector, $Zi = 2Ω$                                                                                                    | M4<br>X                                                                                                    | M6<br>X                                     | M6A<br>X                                         |  |  |
| Output<br>Direct<br>Coupling network                                                                                                    | HV-coaxial connector; $Zi = 2\Omega$<br>HV-Banana connector, $Zi = 2\Omega$<br>L – N with Z = $2\Omega$                                                                                                    | M4<br>X<br>X                                                                                                    | M6<br>X<br>X                                | M6A<br>X<br>X                                    |  |  |
| Output<br>Direct<br>Coupling network                                                                                                    | HV-coaxial connector; $Zi = 2\Omega$<br>HV-Banana connector, $Zi = 2\Omega$<br>L – N with Z = $2\Omega$<br>L-PE, N-PE, L+N-PE with Z = $12\Omega$                                                                                                    | M4<br>X<br>X<br>X<br>X                                                                                                    | M6<br>X<br>X<br>X                           | M6A<br>X<br>X<br>X<br>X                          |  |  |
| Output<br>Direct<br>Coupling network                                                                                                    | HV-coaxial connector; $Zi = 2Ω$<br>HV-Banana connector, $Zi = 2Ω$<br>L – N with Z = 2Ω<br>L-PE, N-PE, L+N-PE with Z = 12Ω<br>L-PE, N-PE, L+N-PE with Z = 2Ω                                                                                                    | M4<br>X<br>X<br>X<br>X                                                                                                    | M6<br>X<br>X<br>X                           | M6A<br>X<br>X<br>X<br>X<br>X                     |  |  |
| Output<br>Direct<br>Coupling network<br>DUT supply                                                                                                    | HV-coaxial connector; $Zi = 2\Omega$<br>HV-Banana connector, $Zi = 2\Omega$<br>L - N with Z = $2\Omega$<br>L-PE, N-PE, L+N-PE with Z = $12\Omega$<br>L-PE, N-PE, L+N-PE with Z = $2\Omega$<br>AC 250V / 16A / 50/60 Hz                                                                                                    | M4<br>X<br>X<br>X<br>X<br>X<br>X                                                                                                    | M6<br>X<br>X<br>X<br>X                      | M6A<br>X<br>X<br>X<br>X<br>X<br>X<br>X           |  |  |
| Output<br>Direct<br>Coupling network<br>DUT supply                                                                                                    | HV-coaxial connector; $Zi = 2\Omega$<br>HV-Banana connector, $Zi = 2\Omega$<br>L – N with Z = $2\Omega$<br>L-PE, N-PE, L+N-PE with Z = $12\Omega$<br>L-PE, N-PE, L+N-PE with Z = $2\Omega$<br>AC 250V / 16A / 50/60 Hz<br>DC 250V / 10A                                                                                                    | M4<br>X<br>X<br>X<br>X<br>X<br>X<br>X<br>X                                                                                                    | M6<br>X<br>X<br>X<br>X<br>X<br>X<br>X       | M6A<br>X<br>X<br>X<br>X<br>X<br>X<br>X<br>X<br>X |  |  |
| Output<br>Direct<br>Coupling network<br>DUT supply                                                                                                    | HV-coaxial connector; $Zi = 2\Omega$<br>HV-Banana connector, $Zi = 2\Omega$<br>L – N with Z = $2\Omega$<br>L-PE, N-PE, L+N-PE with Z = $12\Omega$<br>L-PE, N-PE, L+N-PE with Z = $2\Omega$<br>AC 250V / 16A / 50/60 Hz<br>DC 250V / 10A                                                                                                    | M4<br>X<br>X<br>X<br>X<br>X<br>X<br>X<br>X                                                                                                    | M6<br>X<br>X<br>X<br>X<br>X<br>X            | M6A<br>X<br>X<br>X<br>X<br>X<br>X<br>X<br>X      |  |  |
| Output<br>Direct<br>Coupling network<br>DUT supply<br>Test routines                                                                                                    | HV-coaxial connector; $Zi = 2\Omega$<br>HV-Banana connector, $Zi = 2\Omega$<br>L – N with $Z = 2\Omega$<br>L-PE, N-PE, L+N-PE with $Z = 12\Omega$<br>L-PE, N-PE, L+N-PE with $Z = 2\Omega$<br>AC 250V / 16A / 50/60 Hz<br>DC 250V / 10A                                                                                                    | M4<br>X<br>X<br>X<br>X<br>X<br>X                                                                                                    | M6<br>X<br>X<br>X<br>X<br>X                 | M6A<br>X<br>X<br>X<br>X<br>X<br>X<br>X           |  |  |
| Output         Direct         Coupling network         DUT supply         Test routines         Quick Start                                                                                              | HV-coaxial connector; $Zi = 2\Omega$<br>HV-Banana connector, $Zi = 2\Omega$<br>L - N with Z = $2\Omega$<br>L-PE, N-PE, L+N-PE with Z = $12\Omega$<br>L-PE, N-PE, L+N-PE with Z = $2\Omega$<br>AC 250V / 16A / 50/60 Hz<br>DC 250V / 10A                                                                                                    | M4<br>X<br>X<br>X<br>X<br>X<br>Stable during a                                                                                                    | M6<br>X<br>X<br>X<br>X<br>X<br>running test | M6A<br>X<br>X<br>X<br>X<br>X<br>X<br>X           |  |  |
| Output         Direct         Coupling network         DUT supply         Test routines         Quick Start         Standard test routines as per                                                        | HV-coaxial connector; $Zi = 2\Omega$<br>HV-Banana connector, $Zi = 2\Omega$<br>L – N with Z = $2\Omega$<br>L-PE, N-PE, L+N-PE with Z = $12\Omega$<br>AC 250V / 16A / 50/60 Hz<br>DC 250V / 10A                                                                                                    | M4<br>X<br>X<br>X<br>X<br>X<br>stable during a                                                                                                    | M6<br>X<br>X<br>X<br>X<br>running test      | M6A<br>X<br>X<br>X<br>X<br>X<br>X<br>X           |  |  |
| Output         Direct         Coupling network         DUT supply         Test routines         Quick Start         Standard test routines as per                                                        | HV-coaxial connector; $Zi = 2\Omega$<br>HV-Banana connector, $Zi = 2\Omega$<br>L – N with Z = $2\Omega$<br>L-PE, N-PE, L+N-PE with Z = $12\Omega$<br>AC 250V / 16A / 50/60 Hz<br>DC 250V / 10A<br>Immediate start, all parameters adjust<br>IEC 61000-4-5 level 1<br>IEC 61000-4-5 level 2                                                                                                    | M4<br>X<br>X<br>X<br>X<br>x<br>stable during a                                                                                                    | M6<br>X<br>X<br>X<br>X<br>running test      | M6A<br>X<br>X<br>X<br>X<br>X<br>X<br>X           |  |  |
| Output         Direct         Coupling network         DUT supply         Test routines         Quick Start         Standard test routines as per                                                        | HV-coaxial connector; $Zi = 2\Omega$<br>HV-Banana connector, $Zi = 2\Omega$<br>L – N with $Z = 2\Omega$<br>L-PE, N-PE, L+N-PE with $Z = 12\Omega$<br>L-PE, N-PE, L+N-PE with $Z = 2\Omega$<br>AC 250V / 16A / 50/60 Hz<br>DC 250V / 16A / 50/60 Hz<br>DC 250V / 10A                                                                                                    | M4<br>X<br>X<br>X<br>X<br>X<br>stable during a                                                                                                    | M6<br>X<br>X<br>X<br>X<br>running test      | M6A<br>X<br>X<br>X<br>X<br>X<br>X                |  |  |
| Output         Direct         Coupling network         DUT supply         Test routines         Quick Start         Standard test routines as per                                                        | HV-coaxial connector; $Zi = 2\Omega$<br>HV-Banana connector, $Zi = 2\Omega$<br>L-PE, N-PE, L+N-PE with $Z = 12\Omega$<br>L-PE, N-PE, L+N-PE with $Z = 2\Omega$<br>AC 250V / 16A / 50/60 Hz<br>DC 250V / 16A / 50/60 Hz<br>DC 250V / 10A                                                                                                    | M4<br>X<br>X<br>X<br>X<br>X<br>stable during a                                                                                                    | M6<br>X<br>X<br>X<br>X<br>running test      | M6A<br>X<br>X<br>X<br>X<br>X<br>X                |  |  |
| Output         Direct         Coupling network         DUT supply         Test routines         Quick Start         Standard test routines as per                                                        | HV-coaxial connector; $Zi = 2\Omega$<br>HV-Banana connector, $Zi = 2\Omega$<br>L-N with $Z = 2\Omega$<br>L-PE, N-PE, L+N-PE with $Z = 12\Omega$<br>AC 250V / 16A / 50/60 Hz<br>DC 250V / 16A / 50/60 Hz<br>DC 250V / 10A<br>Immediate start, all parameters adjust<br>IEC 61000-4-5 level 1<br>IEC 61000-4-5 level 2<br>IEC 61000-4-5 level 3<br>IEC 61000-4-5 level 4<br>EN 61000-6-1 Generic                                                                                                    | M4<br>X<br>X<br>X<br>X<br>X<br>stable during a                                                                                                    | M6<br>X<br>X<br>X<br>X<br>running test      | M6A<br>X<br>X<br>X<br>X<br>X<br>X                |  |  |
| Output         Direct         Coupling network         DUT supply         Test routines         Quick Start         Standard test routines as per                                                        | HV-coaxial connector; $Zi = 2\Omega$<br>HV-Banana connector, $Zi = 2\Omega$<br>L-N with $Z = 2\Omega$<br>L-PE, N-PE, L+N-PE with $Z = 12\Omega$<br>AC 250V / 16A / 50/60 Hz<br>DC 250V / 16A / 50/60 Hz<br>DC 250V / 10A<br>Immediate start, all parameters adjust<br>IEC 61000-4-5 level 1<br>IEC 61000-4-5 level 2<br>IEC 61000-4-5 level 3<br>IEC 61000-4-5 level 3<br>IEC 61000-4-5 level 4<br>EN 61000-6-1 Generic<br>EN 61000-6-2 Generic                                                                                                    | M4<br>X<br>X<br>X<br>X<br>X<br>Stable during a                                                                                                    | M6<br>X<br>X<br>X<br>X<br>running test      | M6A<br>X<br>X<br>X<br>X<br>X<br>X                |  |  |
| Output         Direct         Coupling network         DUT supply         Test routines         Quick Start         Standard test routines as per                                                        | HV-coaxial connector; $Zi = 2\Omega$<br>HV-Banana connector, $Zi = 2\Omega$<br>L - N with Z = $2\Omega$<br>L-PE, N-PE, L+N-PE with Z = $12\Omega$<br>AC 250V / 16A / 50/60 Hz<br>DC 250V / 16A / 50/60 Hz<br>DC 250V / 10A<br>Immediate start, all parameters adjust<br>IEC 61000-4-5 level 1<br>IEC 61000-4-5 level 2<br>IEC 61000-4-5 level 3<br>IEC 61000-4-5 level 4<br>EN 61000-6-1 Generic<br>EN 61000-6-2 Generic<br>IEC 61000-4-5 Manual operated star                                                                                                    | M4<br>X<br>X<br>X<br>X<br>X<br>stable during a                                                                                                    | M6<br>X<br>X<br>X<br>X<br>running test      | M6A<br>X<br>X<br>X<br>X<br>X<br>X                |  |  |
| Output         Direct         Coupling network         DUT supply         Test routines         Quick Start         Standard test routines as per                                                        | HV-coaxial connector; $Zi = 2\Omega$<br>HV-Banana connector, $Zi = 2\Omega$<br>L-N with $Z = 2\Omega$<br>L-PE, N-PE, L+N-PE with $Z = 12\Omega$<br>L-PE, N-PE, L+N-PE with $Z = 2\Omega$<br>AC 250V / 16A / 50/60 Hz<br>DC 250V / 16A / 50/60 Hz<br>DC 250V / 10A<br>Immediate start, all parameters adjus<br>IEC 61000-4-5 level 1<br>IEC 61000-4-5 level 2<br>IEC 61000-4-5 level 2<br>IEC 61000-4-5 level 3<br>IEC 61000-4-5 level 4<br>EN 61000-6-1 Generic<br>EN 61000-6-2 Generic<br>IEC 61000-4-5 Manual operated star                                                               | M4<br>X<br>X<br>X<br>X<br>X<br>stable during a                                                                                                    | M6<br>X<br>X<br>X<br>X<br>running test      | M6A<br>X<br>X<br>X<br>X<br>X<br>X                |  |  |
| Output         Direct         Coupling network         DUT supply         Test routines         Quick Start         Standard test routines as per         User test routines                             | HV-coaxial connector; $Zi = 2\Omega$<br>HV-Banana connector, $Zi = 2\Omega$<br>L-PE, N-PE, L+N-PE with $Z = 12\Omega$<br>L-PE, N-PE, L+N-PE with $Z = 2\Omega$<br>AC 250V / 16A / 50/60 Hz<br>DC 250V / 16A / 50/60 Hz<br>DC 250V / 10A<br>Immediate start, all parameters adjust<br>IEC 61000-4-5 level 1<br>IEC 61000-4-5 level 2<br>IEC 61000-4-5 level 3<br>IEC 61000-4-5 level 3<br>IEC 61000-4-5 level 4<br>EN 61000-6-1 Generic<br>EN 61000-6-2 Generic<br>IEC 61000-4-5 Manual operated star<br>Change polarity after n pulses                                                      | M4<br>X<br>X<br>X<br>X<br>X<br>stable during a                                                                                                    | M6<br>X<br>X<br>X<br>X<br>running test      | M6A<br>X<br>X<br>X<br>X<br>X<br>X                |  |  |
| Output         Direct         Coupling network         DUT supply         Test routines         Quick Start         Standard test routines as per         User test routines                             | HV-coaxial connector; $Zi = 2\Omega$<br>HV-Banana connector, $Zi = 2\Omega$<br>L - N with $Z = 2\Omega$<br>L-PE, N-PE, L+N-PE with $Z = 12\Omega$<br>AC 250V / 16A / 50/60 Hz<br>DC 250V / 16A / 50/60 Hz<br>DC 250V / 10A<br>Immediate start, all parameters adjust<br>IEC 61000-4-5 level 1<br>IEC 61000-4-5 level 2<br>IEC 61000-4-5 level 3<br>IEC 61000-4-5 level 3<br>IEC 61000-6-1 Generic<br>EN 61000-6-1 Generic<br>EN 61000-6-2 Generic<br>IEC 61000-4-5 Manual operated star<br>Change polarity after n pulses<br>Change coupling mode after n pulses                            | M4<br>X<br>X<br>X<br>X<br>X<br>Stable during a                                                                                                    | M6<br>X<br>X<br>X<br>X<br>running test      | M6A<br>X<br>X<br>X<br>X<br>X<br>X                |  |  |
| Output         Direct         Coupling network         DUT supply         Test routines         Quick Start         Standard test routines as per         User test routines                             | HV-coaxial connector; $Zi = 2\Omega$<br>HV-Banana connector, $Zi = 2\Omega$<br>L - N with Z = $2\Omega$<br>L-PE, N-PE, L+N-PE with Z = $12\Omega$<br>AC 250V / 16A / 50/60 Hz<br>DC 250V / 16A / 50/60 Hz<br>DC 250V / 10A<br>Immediate start, all parameters adjust<br>IEC 61000-4-5 level 1<br>IEC 61000-4-5 level 2<br>IEC 61000-4-5 level 3<br>IEC 61000-4-5 level 3<br>IEC 61000-6-1 Generic<br>EN 61000-6-1 Generic<br>EN 61000-6-2 Generic<br>IEC 61000-4-5 Manual operated star<br>Change polarity after n pulses<br>Change coupling mode after n pulses                            | M4<br>X<br>X<br>X<br>X<br>X<br>x<br>stable during a<br>adard routine<br>s<br>s by ΔV                                                                                                    | M6<br>X<br>X<br>X<br>running test           | M6A<br>X<br>X<br>X<br>X<br>X<br>X<br>X<br>X<br>X |  |  |
| Output         Direct         Coupling network         DUT supply         Test routines         Quick Start         Standard test routines as per         User test routines         User test routines  | HV-coaxial connector; $Zi = 2\Omega$<br>HV-Banana connector, $Zi = 2\Omega$<br>L – N with Z = $2\Omega$<br>L-PE, N-PE, L+N-PE with Z = $12\Omega$<br>AC 250V / 16A / 50/60 Hz<br>DC 250V / 16A / 50/60 Hz<br>DC 250V / 10A<br>Immediate start, all parameters adjust<br>IEC 61000-4-5 level 1<br>IEC 61000-4-5 level 2<br>IEC 61000-4-5 level 3<br>IEC 61000-4-5 level 3<br>IEC 61000-6-1 Generic<br>EN 61000-6-2 Generic<br>IEC 61000-4-5 Manual operated star<br>Change polarity after n pulses<br>Change coupling mode after n pulses<br>Change phase angle A after n pulses             | M4<br>X<br>X<br>X<br>X<br>X<br>x<br>x<br>stable during a<br>adard routine<br>s<br>by ΔV<br>by ΔA                                                                                              | M6<br>X<br>X<br>X<br>running test           | M6A                                              |  |  |
| Output         Direct         Coupling network         DUT supply         Test routines         Quick Start         Standard test routines as per         User test routines         Magnetic field test | HV-coaxial connector; $Zi = 2Ω$ HV-Banana connector, $Zi = 2Ω$ L-PE, N-PE, L+N-PE with $Z = 12Ω$ L-PE, N-PE, L+N-PE with $Z = 2Ω$ AC 250V / 16A / 50/60 HzDC 250V / 16A / 50/60 HzDC 250V / 10AImmediate start, all parameters adjustIEC 61000-4-5 level 1IEC 61000-4-5 level 2IEC 61000-4-5 level 3IEC 61000-4-5 level 4EN 61000-6-1 GenericEN 61000-6-2 GenericIEC 61000-4-5 Manual operated starChange polarity after n pulsesChange voltage level V after n pulsesChange phase angle A after n pulsestest routine as per IEC 61000-4-9                                                  | M4         X         X         X         X         X         X         X         X         X         Stable during a         indard routine         S         S by $\Delta V$ S by $\Delta A$ | M6<br>X<br>X<br>X<br>X<br>running test      | M6A                                              |  |  |
| Output         Direct         Coupling network         DUT supply         Test routines         Quick Start         Standard test routines as per         User test routines         Magnetic field test | HV-coaxial connector; $Zi = 2Ω$ HV-Banana connector, $Zi = 2Ω$ L-N with $Z = 2Ω$ L-PE, N-PE, L+N-PE with $Z = 12Ω$ L-PE, N-PE, L+N-PE with $Z = 2Ω$ AC 250V / 16A / 50/60 HzDC 250V / 16A / 50/60 HzDC 250V / 10AImmediate start, all parameters adjustIEC 61000-4-5 level 1IEC 61000-4-5 level 2IEC 61000-4-5 level 3IEC 61000-4-5 level 4EN 61000-6-1 GenericEN 61000-6-2 GenericIEC 61000-4-5 Manual operated starChange polarity after n pulsesChange voltage level V after n pulsesChange phase angle A after n pulsestest routine as per IEC 61000-4-9test level 100, 300 and 1000A/m | M4<br>X<br>X<br>X<br>X<br>X<br>x<br>stable during a                                                                                                    | M6 X X X X X running test                   | M6A<br>X<br>X<br>X<br>X<br>X<br>X<br>X<br>X<br>X |  |  |

#### 6.3. Power Fail Generator as per IEC 61000-4-11

| EUT supply             |                                                                                                    |  |  |  |  |  |
|------------------------|----------------------------------------------------------------------------------------------------|--|--|--|--|--|
| Channel PF1 and PF2    |                                                                                                    |  |  |  |  |  |
| AC voltage/current     | max. 250V/16A                                                                                                    |  |  |  |  |  |
| Mains frequency        | 50/60 Hz                                                                                                    |  |  |  |  |  |
| DC voltage/current     | max. 250V/16A                                                                                                    |  |  |  |  |  |
| Inrush current         | more than 500A                                                                                                    |  |  |  |  |  |
| Protection             | Electronic fuse for continuos overcurrent / inrush currents<br>Electronic control of overheating<br>PF1 and PF2 are safe against short circuit |  |  |  |  |  |
| Trigger                |                                                                                                    |  |  |  |  |  |
| Events trigger         | AUTO, MAN, EXTERN                                                                                                    |  |  |  |  |  |
| Repetition rate        | 0.01 - 99s                                                                                                    |  |  |  |  |  |
| Synchronization        | 0° - 360°                                                                                                    |  |  |  |  |  |
| Resolution             | 1°                                                                                                    |  |  |  |  |  |
| Duration of events     | 100μs - 9900ms                                                                                                    |  |  |  |  |  |
| Measurements           |                                                                                                    |  |  |  |  |  |
| DUT supply             | AC/DC voltage in the LCD display                                                                                                    |  |  |  |  |  |
| BNC output MON U       | Measurement of the EUT supply                                                                                                    |  |  |  |  |  |
| BNC output MON I       | divider ratio 1:100 +/- 10%                                                                                                    |  |  |  |  |  |
|                        | Measurement of the EUT current and the                                                                                                    |  |  |  |  |  |
|                        | inrush current 10mV/A, max. 1000A                                                                                                    |  |  |  |  |  |
| CRO TRIGGER            | positive going flank                                                                                                    |  |  |  |  |  |
| 0-10V Control Output   | 0-10V DC for external voltage source                                                                                                    |  |  |  |  |  |
| Test routines          |                                                                                                    |  |  |  |  |  |
| Quick Start            | Immediate start, all parameters adjustable during a running test                                                                               |  |  |  |  |  |
| Standard test routines | as per IEC 61000-4-11 ac power ports                                                                                                    |  |  |  |  |  |
|                        | as per IEC 61000-4-29 dc power ports                                                                                                    |  |  |  |  |  |
|                        | as per IEC 61000-6-1 Generic                                                                                                    |  |  |  |  |  |
|                        | as per IEC 61000-6-2 Generic                                                                                                    |  |  |  |  |  |
|                        | Manual operated standard test routine                                                                                                    |  |  |  |  |  |
| User test routines     | Voltage variation, external variac control                                                                                                    |  |  |  |  |  |
|                        | Change phase angle W after n events by dW                                                                                                    |  |  |  |  |  |
|                        | Change events duration td after n events by dtd                                                                                                |  |  |  |  |  |
|                        | Inverse mode                                                                                                    |  |  |  |  |  |
| Magnetic field test    | test routine according to IEC 61000-4-8                                                                                                    |  |  |  |  |  |
|                        | test level 1, 3, 10 and 30A/m with MC 2630 and a variac                                                                                        |  |  |  |  |  |
|                        | test level 100, 300 and 1000A/m with MC26100                                                                                                   |  |  |  |  |  |

#### Magnetic field tests per IEC 61000-4-8 and -9

The test routines for handling the magnetic field tests are included in the internal UCS 500M firmware. All functions to control external options as voltage/current sources or magnetic field antennas are included. In addition the following hardware is required:

#### Option required for Magnetic Field Test per IEC 61000-4-9

- Magnetic field antenna (square 1mx1m coil MS 100)
- Adapter for connecting the square coil to the surge output.

#### Option required for Magnetic Field Test 50/60Hz per IEC 61000-4-8

- External variac (MV2616) and magnetic field antenna (square 1mx1m coil MS 100)
- External current transformer (MC2630) to test 1, 3, 10 and 30A/m levels
- External current transformer (MC26100) to test level 100, 300 and 1000A/m levels (short term).

# 6.4. ESD as per EN 61000-4-2, EN 61000-6-1/2, IEC 61000-4-2, IEC 801-2

| Air discharge mode      |                                                                  |
|-------------------------|------------------------------------------------------------------|
| Discharge unit type P18 |                                                                  |
| Test voltage            | 1 – 16.5kV                                                       |
| Discharge capacitor     | 150pF ±10%                                                       |
| Discharge resistor      | $330\Omega \pm 10\%$                                             |
| Polarity                | positive/negative                                                |
| Holding time            | > 5s                                                             |
| Contact discharge mode  |                                                                  |
| Discharge unit type P18 |                                                                  |
| Test voltage            | 1 - 8kV                                                          |
| Discharge capacitor     | 150pF ±10%                                                       |
| Discharge resistor      | 330Ω ±10%                                                        |
| Polarity                | positive/negative                                                |
| Trigger                 |                                                                  |
| Single                  | Single discharge                                                 |
| Continue                | Multiple discharges, controlled by the operator                  |
| Auto                    | Automatic discharge controlled by the mainframe                  |
| Repetition rate         | max 10Hz, free selectable                                        |
| Discharge mode          | Air- or contact discharge selectable                             |
| Preselector counter     | Preselection of the desired numbers of discharges                |
| Beeper ON/Off           | acoustical signal at each discharge                              |
|                         | Contact discharge and single air discharges                      |
| Test routines           |                                                                  |
| Quick Start             | Immediate start, all parameters adjustable during a running test |
| Standard Test Routine   | as per IEC 61000-4-2                                             |

| Rise time of the di | scharge current  | 0.7ns - 1.0ns   |                 |
|---------------------|------------------|-----------------|-----------------|
| Test voltage        | First peak value | Current at 30ns | Current at 60ns |
| 2 kV                | 7.5 A            | 4.0 A           | 2.0 A           |
| 4 kV                | 15.0 A           | 8.0 A           | 4.0 A           |
| 6 kV                | 22.5 A           | 12.0 A          | 6.0 A           |
| 8 kV                | 30.0 A           | 16.0 A          | 8.0 A           |

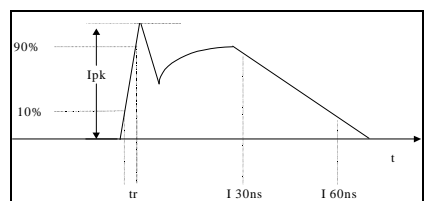

# 6.5. General Specifications

| Mains supply      | 230V/115V, 50/60Hz                            |
|-------------------|-----------------------------------------------|
| Power consumption | 110W                                          |
| Fuse              | 230V : 2 AT slow blow                         |
|                   | 115V : 4 AT slow blow                         |
| Safety            |                                               |
| Safety circuit    | External interlock capability                 |
| Warning lamp      | voltage free contact max. 250V 5A             |
| Design            | per IEC 1010, EN 61010                        |
| Interfaces        |                                               |
| Serial RS 232     | 1200 - 19200 Baud                             |
| Parallel IEEE     | Address 1-31                                  |
| Analog output     | 0-10V DC, to control an external power supply |
| Dimensions        | 19" / 3 HU                                    |
| Weight            | app. 25 kg                                    |

# => Not relevant data for the standards can be changed by the manufacturer <=

#### 6.6. UCS 500 upgrade version

Upgraded UCS 500 have the same specifications as UCS 500 M4 exception the following items.

#### Warning lamp

The warning lamp connection is not potential free like the other UCS models. The power supply is delivered by the internal 24V supply. EM Test recommends to use a relays for control the external powered warning lamps.

Voltage : 24V dc Max. load : 200mA

# Synchonisation

The phase synchronisation is referred to the default channel.

#### **ESD** Option

Construction-conditioned the ESD option is not retrofitable.

#### Inrush current

The upgrade version has no inrush current function.

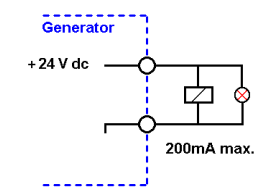

# 7. Maintenance and service

#### 7.1. General

The generator is absolutely maintenance-free by using a solid state semiconductor switch to generate transients

#### 7.2. Test set- up

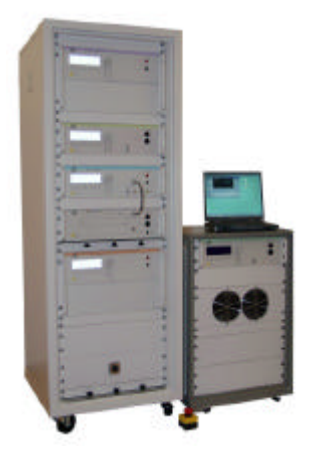

When setting up the test national and international regulations regarding human safety have to be guaranteed.

It is recommended to connect the simulator to the ground reference plane of the test set-up.

The generators of the series 500, UCS, VCS, CSS, TSS and CNI, can be linked together to a fully automotive test set-up.

The set-up communicates via the IEEE / GPIB bus and is controlled by ISMIEC software. For setting up the system see the following figures:

Each generator can be operated individual as a single equipment.

#### 7.3. Calibration and verification

The EM Test equipment are calibrated in the factory and marked with a calibration-tag. The measuring instrument is traceable to the Swiss Federal Office of Metrology.

The calibration date is marked. The validity of the calibration is in the area of responsibility of the users quality system.

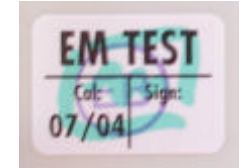

Example: EM Test calibration-tag

Please refer to the corresponding standard before proceed a calibration or verification. The standard describes the procedure, the tolerances and the necessary auxiliary means. There are suitable calibrations adapters to use. All calibrations and verifications are always without mains supply voltage on the impulse- or coupling network output.

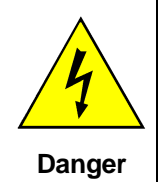

Before starting the calibration or verification

# remove the EUT Mains Supply

from the generator and from the coupling network

#### 8. **Delivery Groups**

#### 8.1. **Basic equipment**

- Generator type UCS 500M4/M6/M6A with recommended modules (Burst, Surge, Power Fail, ESD) •
- Mains cable •
- Mains cable for the EUT supply
- Adapter for power cable .
- Manual
- Calibration certificate

#### 8.2. Accessories and options

#### Burst

- Capacitive coupling clamp as per IEC 61000-4-4 to couple the fast transients to signal and data lines
- ITP immunity test set for radiation
- 50  $\Omega$  matching resistor with integrated attenuator (1:100) type KW 50
- 1000  $\Omega$  matching resistor with integrated attenuator(1:1000) type KW 1000 \_
- Attenuator 6 dB / 50  $\Omega$

#### Surge

- Coupling/decoupling network as per IEC 61000-4-5 for signal lines type CNV 504/508 (4 wires and 8 wires)
- 3 phase CNV 503 up to 100A

#### Power Fail

- Transformer type V4780
- Variac MV 2616

#### **Magnetic field**

- Magnetic field antenna MS 100
- Current transformer MC 2630 up to 30A/m
- Current transformer MC 26100 up to 1000A/m

#### ESD

- Vertical coupling plate type VCP
- Grounding set type EAS 30
- Test table PRT

#### General for Burst and Surge

- External coupling/decoupling network 3 phase CNI 503
  - EUT mains supply 400 V rms max. // 480V for USA
    - Nominal current In = 16 A / 32A / 63A / 100 A rms 50/60 Hz
  - Frequency
  - Coupling to all lines. N. PE
  - 50 $\Omega$  Burst output The coupling will be controlled by the UCS 500 or EFT 500
  - Output for Surge coupling to other coupling networks as CNV types ...

#### Software "ISM IEC"

Test and documentation under Windows (see separate documentation)

# 9. EFT Burst as per IEC 61000-4-4

Burst Module 5/50ns

#### 9.1. Operation

The Burst menu offers different test routines for burst testing.

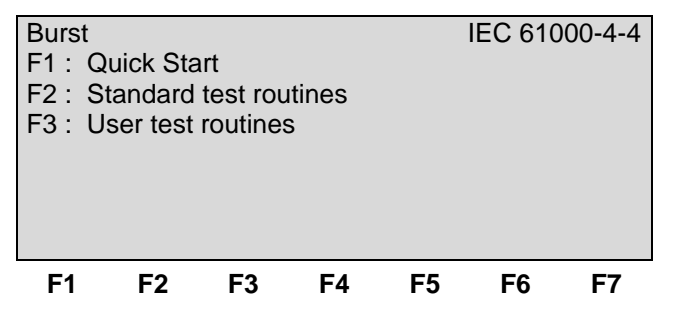

#### F1 Quick Start

Easy and fast online-operation of the equipment.

#### F2 Standard test routines

The operator can select between various preprogrammed test routines as required in different standards

#### F3 User test routines

The operator can select between various preprogrammed test routines which helps to accelerate testing and which are very helpful especially during design.

#### 9.1.1. Quick Start

Easy and very fast operation of all standard functions of the equipment. The latest simulator settings are stored automatically and will be recalled when Quick Start is next selected.

| Bur        | st |       |      |     |    | Quick | start |
|------------|----|-------|------|-----|----|-------|-------|
| V          | =  | 500V  | ,    | f   | =  | 5kHz  |       |
| td         | =  | 15ms  | 3    | tr  | =  | 300ms |       |
| cpl        | =  | L     |      | +/- | =  | +     |       |
| Т          | =  | 01:00 | )min |     |    |       |       |
|            |    |       |      |     |    |       |       |
|            |    |       |      |     |    |       |       |
| STA        | RT | CHANG | θE   |     |    |       |       |
| <b>F</b> 1 |    | F2    | F3   | F4  | F5 | F6    | F7    |

Press *CHANGE* and the test parameters parameter can be changed.

Select the desired parameter with the related function key and change the value by turning the front panel knob. The cursor allows the user to define the digit to be changed (fast or slow change).

Press **START** and the test starts immediately with the displayed test parameters.

The operator now can navigate with the *Cursor* from parameter to parameter. The blinking parameter can be changed by turning the front panel knob.

Press *ESC* will bring the user back to the previous menu level. All function keys except F2 (manual trigger) can *Stop* the test routine.

#### Burst specification as per IEC 61000-4-4

- tr = 15ms (0.75ms)
- td = 300ms
- f = 5kHz (100 kHz)

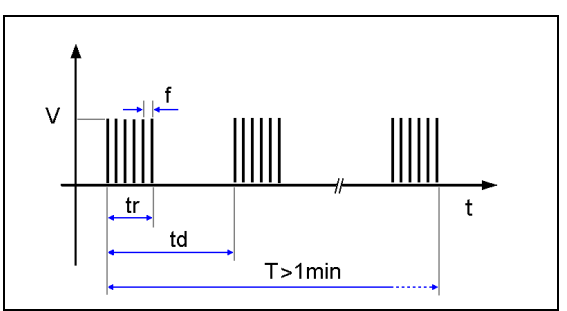

#### 9.1.2. Standard test routines

The user can select preprogrammed standard test routines.

#### Page 2

| Burst Standard test routines |           |         |       |       |            |  |  |  |  |
|------------------------------|-----------|---------|-------|-------|------------|--|--|--|--|
| F1 : IEC 6                   | 51000-4-4 | Level 2 | 1     | 500   | V          |  |  |  |  |
| F2 : IEC 6                   | 51000-4-4 | Level 2 | 2     | 1000  | 1000V      |  |  |  |  |
| F3 : IEC 6                   | 51000-4-4 | Level 3 | 3     | 2000  | V          |  |  |  |  |
| F4 : IEC 6                   | 51000-4-4 | Level 4 | 1     | 4000V |            |  |  |  |  |
| F5 : EN 6'                   | Generi    | С       | 1000V |       |            |  |  |  |  |
| F6 : EN 6'                   | 1000-6-2  | Generi  | С     | 2000  | V          |  |  |  |  |
| F7 : Manual test routine     |           |         |       |       |            |  |  |  |  |
| F1 F                         | =2 F3     | F4      | F5    | F6    | <b>F</b> 7 |  |  |  |  |

| Page 3 | (Show | parameters | and | start | the test) | ) |
|--------|-------|------------|-----|-------|-----------|---|

| Burst<br>V = | 2000    | V   | IEC<br>f | 61000<br>= | -4-4 L<br>100 | evel 3<br>kHz |        |          |          |          |         |       |    |
|--------------|---------|-----|----------|------------|---------------|---------------|--------|----------|----------|----------|---------|-------|----|
|              | kop = 0 | COM |          |            |               |               | Т      | :        | 00:01 r  | nin      | . 99:59 | ) min |    |
|              |         |     |          |            |               |               | f      | :        | 5.0 kH   | z 100 kl | Ηz      |       |    |
|              |         |     |          |            |               |               | cpl    | :        | COM      | /        | ALL     |       |    |
| START        | CHAN    | GE  |          |            |               |               | 1:00   | T<br>100 | f<br>COM | cpl      |         |       |    |
| F1           | F2      | F3  | F4       | F5         | F6            | F7            | <br>F1 | F2       | F3       | F4       | F5      | F6    | F7 |

The function "**Change**" enables the operator to switch between 5kHz/100kHz spike frequency. The burst duration will be automatically matched to 15ms respectively 0.75ms.

The coupling mode can be setted depends the Standard version (ALL 1994 / COM 2004) Additionally the operator can enter the required test time.

#### Manual standard test routine

| F1      | F2    | F3         | F4 | F5       | F6               | F7              |
|---------|-------|------------|----|----------|------------------|-----------------|
| START   | +/-   | L          | Ν  | PE       | L N PE           | f               |
| Level 3 |       | + 2000V    | L  | N<br>Tes | 5.0<br>ttime 0:0 | ) kHz<br>0:45 b |
| <>      |       | 0          |    |          |                  |                 |
| Burst S | stand | ard routin | e  | I        | EC 6100          | 0-4-4           |

Within this test routine all standard parameters can be changed online during testing. This procedure therefore is very easy and fast to use.

By pressing the function "f" the operator can select between 5kHz and 100kHz spike frequency. The burst duration will be automatically matched to 15ms respectively 0.75ms.

#### Example:

- By pushing the cursor  $\leftarrow \rightarrow$  the test level will be increased/decreased to the next standard level.
- By turning the INC knob (o) the test level can be continuously adjusted.
- Pressing the function keys the related function will be immediately activated.
- The displayed time will be resetted to zero after every new setting.
- All functions can be operated during the running test.

#### 9.1.3. User Test Routines

The user can program, save and recall his own specific test routines. The next pages shows the selection of the functions.

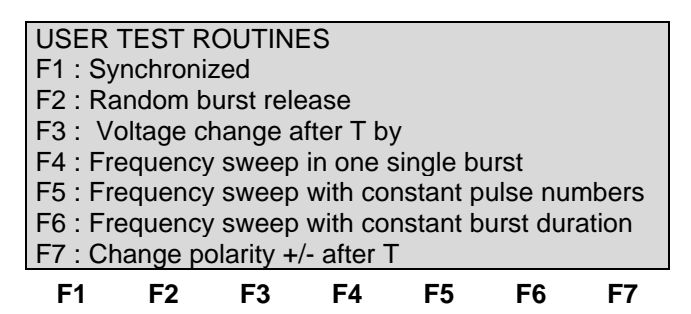

After selection the last used test parameters will be indicated on the display.

#### **Customized test routines**

The software controls user test routines according to the specification of the user. All limitations are the same as defined under Quick Start.

#### Synchronized with a fixed phase angle

The burst is triggered with respect to the phase angle of the power supply connected to the Sync input at the rear panel of the equipment. The power supply must be an AC voltage with a nominal frequency of 16 to 500Hz. The phase must be connected to L. This can be checked by the lamp connected to the L input.

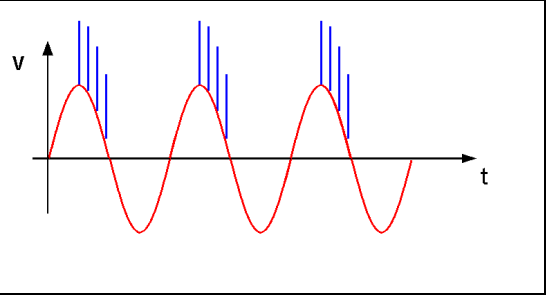

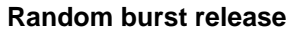

No repetition rate is selected. The single burst will be triggered by statistics in the limits of 20 to 2000ms as time between two bursts. All limitations are the same as defined under Quick Start.

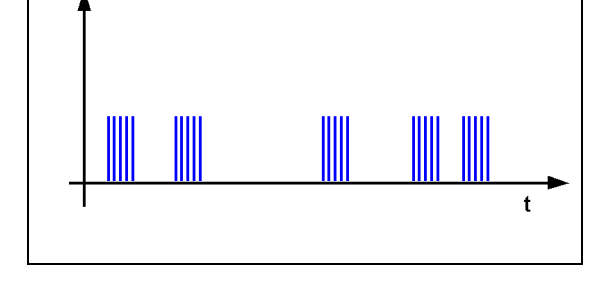

Voltage change after T by  $\Delta V$  The test voltage is increased from V1 to V2 by steps of  $\Delta V$  after the defined test time T. All limitations are the same as defined under Quick Start. The limitation of the max. generated number of spikes is related to the higher voltage of V1 or V2.

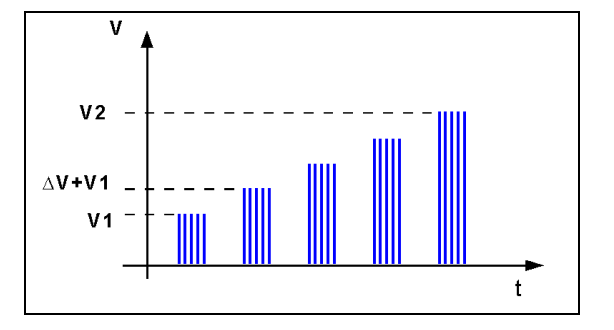

#### Frequency sweep in one single burst

| During one single burst the frequency sweeps from f1 to f2. |  |
|-------------------------------------------------------------|--|
| For this function the following limitations have to be      |  |
| respected:                                                  |  |

| tr     | >= | 100 ms |
|--------|----|--------|
| f1     | <= | f2     |
| td     | >= | 5.0 ms |
| td     | >= | 5 / f1 |
| tr -td | >= | 50 ms  |

Note: The maximum value for frequency, burst duration td and voltage are in dependence of each other and therefore limited by the generator performance. The practical limits of the UCS500 M6 are 20kHz for f2 and 50ms for the burst duration td. The limits of the generator model UCS 500 M4 are approx. 10 times higher.

#### Frequency sweep with a constant pulse numbers

The burst duration is increased from td1 to td2 by steps of  $\Delta$  td after the defined test time T. All limitations are the same as defined under Quick Start. The limitation of the max. generated number of spikes is related to the higher duration of td1 or td2.

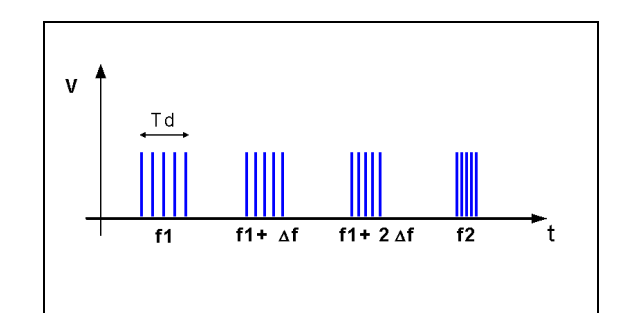

#### Frequency sweep with a constant duration after T by Df

The spike frequency is increased from f1 to f2 by steps of  $\Delta f$  after the defined test time T. All limitations are the same as defined under Quick Start. The limitation of the max. generated number of spikes is related to the higher frequency of f1 or f2.

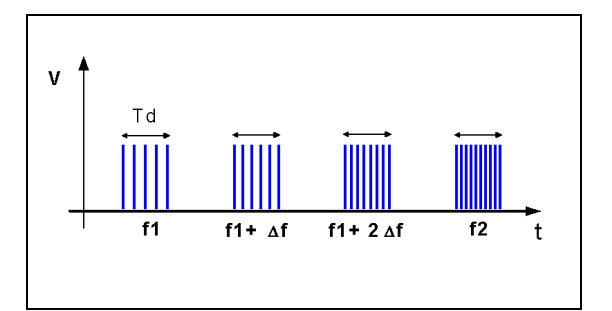

#### Polarity change after T

The polarity will be changed from + to - after the defined test time T.

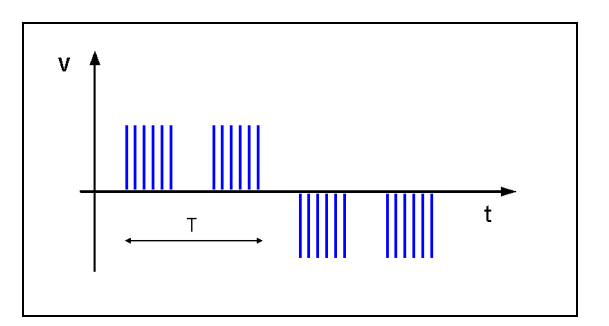

#### 9.2. Burst generation

#### Discharge switch:

The discharge switch is a highly reproducible semiconductor switch. Spike frequencies up to 1000kHz are by a factor of 200 higher than recommended in the actual EFT standards. This means of course that also the pulse energy would be 200 times higher. This is not generally possible for the high voltage switch. Therefore the following limitation protects the pulse forming circuit against overload:

| N / / | Tuno |
|-------|------|
| 1014  | Type |

| Voltage U          | max. pulse / burst     | max. pulse / s           | Pulses/s |      |              |              |        |
|--------------------|------------------------|--------------------------|----------|------|--------------|--------------|--------|
|                    | td * f                 | td * f / tr              | 10 000   |      | $\backslash$ |              |        |
| < 1'500V           | 1,000                  | 10,000                   | 5'000 -  |      |              | $\mathbf{k}$ |        |
| >= 1'500V < 2'500V | 1,000                  | linear decrease to 5,000 | -        |      |              |              |        |
| >= 2'500V          | linear decrease to 500 | linear decrease to 1,500 | 1'500 -  |      | 1            | i i i        |        |
|                    |                        |                          |          | 1000 | 2000         | 3000         | 4000 V |

M6/M6A Type

| Voltage U          | max. pulse / burst    | max. pulse / s         | Pulses/s | <u>+</u>                   |
|--------------------|-----------------------|------------------------|----------|----------------------------|
|                    | td * f                | td * f / tr            | 750      |                            |
| < 4'000V           | 100                   | 1,000                  | 500 ·    |                            |
| >= 4'000V < 5'000V | linear decrease to 88 | linear decrease to 750 | 250 ·    |                            |
| >= 5'500V          | linear decrease to 75 | linear decrease to 500 |          |                            |
|                    |                       |                        |          | 1000 2000 3000 4000 5000 V |

#### 9.3. Test level with Burst as per IEC 61000-4-4 Ed.2.

Burst generators, which the specifications in accordance with. IEC 61000-4-4 Ed2: 2004 fulfills, have a limitation of the maximum output voltage. The efficiency of the Burstpuls decreases with the numbers of couplings.

Therefore the maximum test level is limited by the number of coupling on several lines.

Generators with the modification in accordance with IEC 61000-4-4 Ed2: 2004 the. max. test levels have the following limits:

| Coupling        | UCS 500<br>UCS 500M4 | >Vers.3.0<br>>Vers.3.0 | UCS 500M6<br>UCS 500M6A | >Vers.3.0<br>>Vers.3.0 | UCS 500M6B |
|-----------------|----------------------|------------------------|-------------------------|------------------------|------------|
| 50 Ω            | 4400                 | )V                     | 5500                    | V                      | 5500V      |
| 1 coupling any  | 4400                 | )V                     | 5500V                   |                        | 5500V      |
| 2 couplings any | 4400V                |                        | 5000V                   |                        | 5000V      |
| 3 couplings any | 4400                 | )V                     | 5000V                   |                        | 5000V      |

| Generator with<br>CNI 503 / CNE 503 | UCS 500<br>UCS 500M4 | >Vers.3.0<br>>Vers.3.0 | UCS 500M6<br>UCS 500M6A | >Vers.3.0<br>>Vers.3.0 | UCS 500M6B |
|-------------------------------------|----------------------|------------------------|-------------------------|------------------------|------------|
| 50 Ω                                | 4400V                |                        | 5500V                   |                        | 5500V      |
| 1 coupling any                      | 4400V                |                        | 5500V                   |                        | 5500V      |
| 2 couplings any                     | 4000V                |                        | 5000V                   |                        | 5000V      |
| 3 couplings any                     | 4000V                |                        | 5000V                   |                        | 5000V      |
| 4 couplings any                     | 4000V                |                        | 4500V                   |                        | 4500V      |
| 5 couplings any                     | 4000V                |                        | 4500V                   |                        | 4500V      |

#### 9.4. Coupling decoupling network

The decoupling part of the coupling network has to:

- filter the interference pulses in the direction to the power supply;
- protect other systems that are connected to the same power supply and
- realize a high impedance of the power supply, e.g. battery supply.

#### 9.4.1. Coupling/decoupling network for ac/dc power lines

The coupling network has to couple the interference pulses to the lines of a power supply system (AC or DC). As coupling devices capacitors of sufficient strength and bandwidth shall be used according to IEC 61000-4-4.

- Normal Mode Line => GND Neutral => GND
- Common Mode Line + Neutral => GND
- **Protective Earth PE** The PE of the EUT is decoupled from the power supply side by a choke. The interference source is coupled directly to the PE of the EUT.

The decoupling part of the coupling network has two purposes:

- to filter the interference pulses in the direction of the power supply side;
- to protect other systems that are connected to the same power supply and
- to realize a high impedance of the power supply, e.g. battery supply.

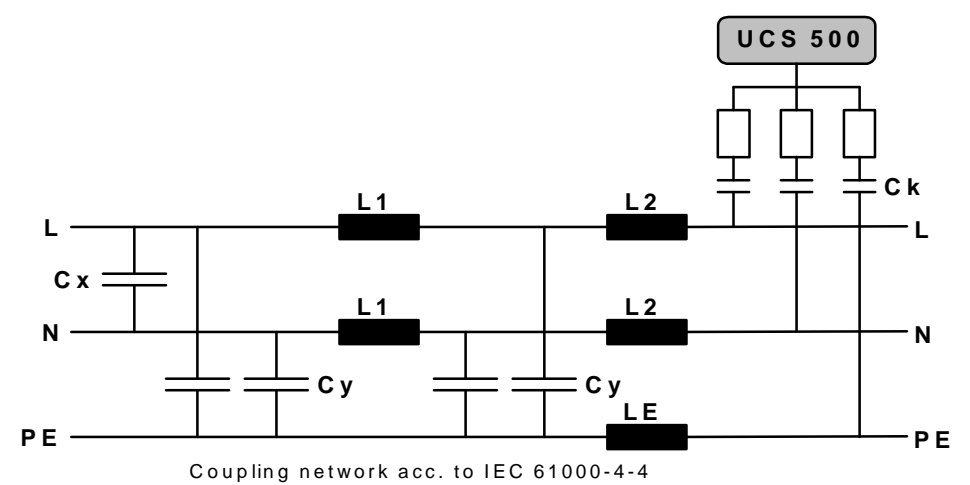

The coupling on signal lines can usually not be effected capacitively without interfering with the signal flow. It is often impossible to contact the required circuit (direct), e. g. coaxial or shielded cables. In this case the coupling is realized with the capacitive coupling clamp. The interference simulator can be connected on both sides of the coupling clamp.

#### Attention:

The actual published IEC 61000-4-4 (1995) requires all lines to be tested individually.

The new draft revision IEC 61000-4-4 edition 2 (2004) requires the Common Mode coupling only. This means all lines simultaneously to ground.

#### 9.4.2. Capacitive coupling clamp

- The coupling clamp is not matched by 50 ohm. If the clamp is matched there exists an additional magnetic coupling, which may cause completely different test results.
- The clamp should be placed in a distance of 0.5m to the equipment under test. When using shorter distances, the EUT may be influenced by radiation.
- If the EUT is built up by two different equipment, the test should be conducted on each single equipment with the required distance.

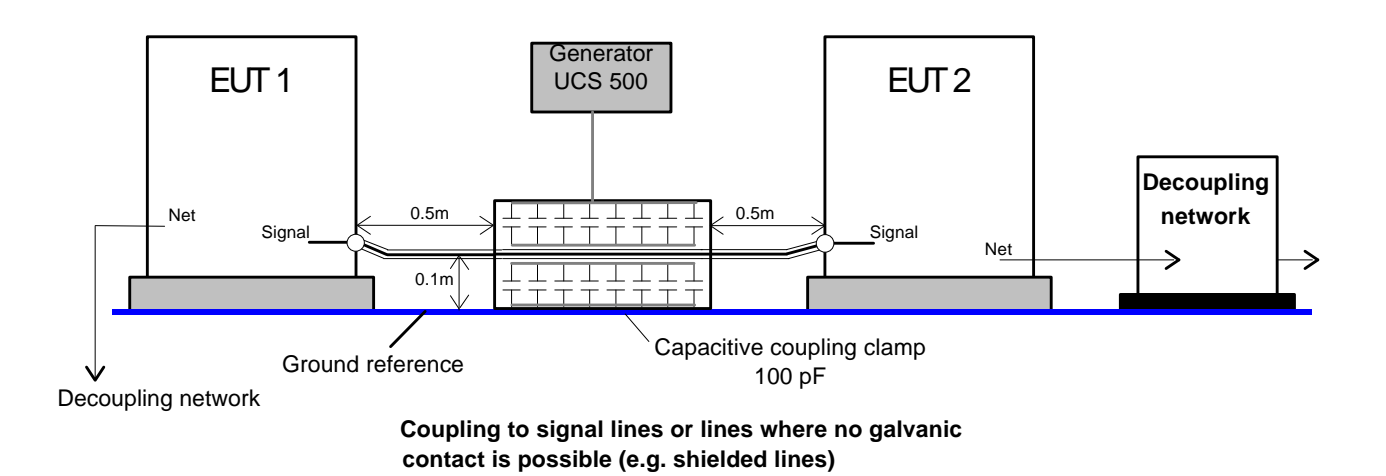

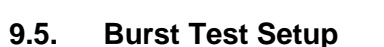

- The test generator and the coupling network should be connected to the reference ground plane (acc. to high frequency requirements).
- The equipment under test must be isolated from the reference ground plane. The distance should be 10cm. Being part of the EUT, these requirements are also recommended for all connected cables. The EUT should only be grounded if this is recommended by the installation guideline. For safety reasons, the test without any ground connection should be conducted as well (at 100MHz 1m ground cable has an impedance of about 600 ohm)
- Whenever possible the test set-up and the cabling should always be the same; e.g. for testing power lines it would be possible to fix the cables on the test table for all tests in the same way.
- Lines under test and all other lines should be decoupled strictly.

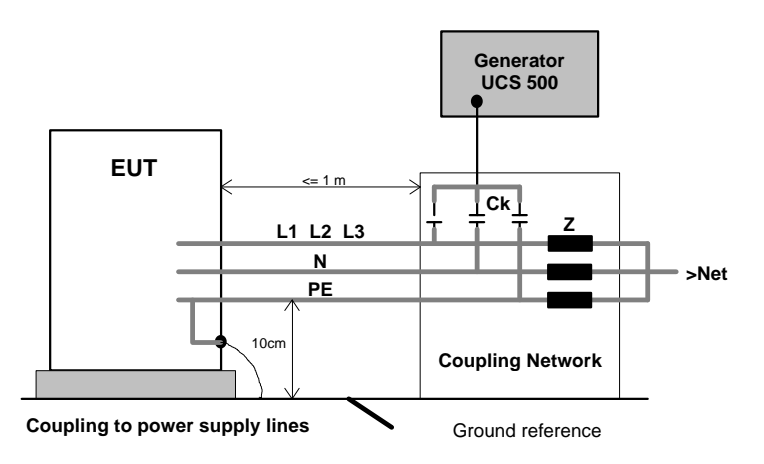

# 10. Surge Immunity as per IEC 61000-4-5

Surge Module 1.2/50µs - 8/20µs

## 10.1. Operation

The Surge menu offers different test routines for burst testing.

| Surge                       | IEC 61000-4-5/9 |
|-----------------------------|-----------------|
| F1: Quick Start             |                 |
| F2 : Standard test routines |                 |
| F3: User test routines      |                 |
| F4: Pulse Magnetic Field    |                 |
| F5: Ring Wave               |                 |
|                             |                 |
| F7: Setup Current limiter   |                 |
| F1 F2 F3 F4                 | F5 F6 F7        |

#### F1 Quick Start

Easy and fast online-operation of the equipment.

#### F2 Standard test routines

The operator can select between various preprogrammed test routines. By pressing the related function key the test will be started automatically with the specified test parameters.

#### F3 User test routines

The operator can select between various preprogrammed test routines which helps to accelerate testing and which are very helpful especially during design.

#### F4 Pulse Magnetic Field

Within this menu the pulse magnetic field test as per IEC 61000-4-9 is supported.

#### F5 Ring Wave

Within this menu the Ring Wave test as per IEC 61000-4-12 or ANSI/IEEE is supported. An external RWG module shall be connected to the UCS 500.

The operator has to select which type of module is used. Without any setup selection the RWG module can not be used.

#### For RWG operations please read the manual of the RWG 500 modules.

#### F7 Set-up Current limiter

Within this menu the operator can select the maximum allowable surge current for the EUT. The limiter can be selected for both coupling modes, common mode (line to ground) and differential mode (line to line).

#### 10.1.1. Quick Start

Easy and very fast operation of all standard functions of the equipment. The latest simulator settings are stored automatically and will be recalled when Quick Start is next selected.

| Surge |        |    |     |   |       | Quick | start |
|-------|--------|----|-----|---|-------|-------|-------|
| V =   | 2000V  |    | А   | = | 0     | dgr   |       |
| +/- = | +      |    | cpl | = | L + N | - PE  |       |
| tr =  | 10s    |    | tri | = | Auto  |       |       |
| n =   | endl   |    |     |   |       |       |       |
|       |        |    |     |   |       |       |       |
| 07457 |        |    |     |   |       |       |       |
| START | CHANGE |    |     |   |       |       |       |
| F1    | F2     | F3 | F4  |   | F5    | F6    | F7    |

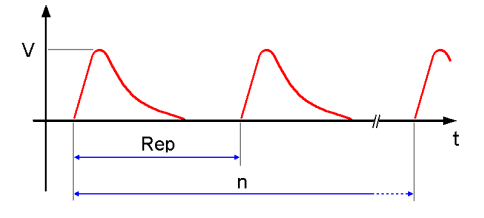

Press CHANGE and the test parameters parameter can be changed.

Select the desired parameter with the related function key and change the value by turning the front panel knob. The cursor allows the user to define the digit to be changed (fast or slow change).

At polarity setting ALT it is necessary to double the number of impulses. Example  $n=2 \Rightarrow$  one impulse positive and one impulse negative.

Pressing the ESC button will bring the user back to the previous level from where the test can be restarted with new levels.

Press START and the test starts immediately with the displayed test parameters.

All functions keys except F2 (if MAN TRIGGER is selected) can stop the test routine. The latest setting will be displayed.

Any pressing of a function key will indicate the functions START, CHANGE or CONTINUE. F3 will continue the same test routine. If the user selects at first START or CHANGE the test will be stopped completely

Press **ESC** will bring the user back to the previous menu level.

| Page 3 (Start) |          |       |     |      |      |           |          |  |
|----------------|----------|-------|-----|------|------|-----------|----------|--|
| Surge          |          |       |     |      |      | Qui       | ickstart |  |
| V              | =        | 2000  | /   | A=   | 0 dg | gr        |          |  |
| +/-            | =        | +     |     | cpl  | =    | L + N - F | ΡE       |  |
| Rep            | =        | 10 s  |     | tri  | =    | Auto      |          |  |
| n              | =        | endl. |     |      |      |           |          |  |
| Vsoll :        | =        | 2000V | U = | + 20 | V00  | COU       | NTER     |  |
| 510P           | <u> </u> |       | =   | +00  | JUA  | 000       | 0043     |  |
| F1             |          | F2    | F3  | F4   | F5   | F6        | F7       |  |

While a test is running the user can select parameters with the cursors  $\leftarrow \rightarrow$ . The selected parameter then can be changed online with the inc/dec knob.

#### 10.1.2. Standard test Routine

#### Page 2

| F1                       | F2       | F3     | F4      | F5 | F6    | <b>F</b> 7 |  |
|--------------------------|----------|--------|---------|----|-------|------------|--|
| F7 : Manual test routine |          |        |         |    |       |            |  |
| F6 : EN 6                | 1000-6·  | ·2     | Generic |    | 2000V |            |  |
| F5 : EN 6                | 1000-6·  | ·1     | Generic |    | 2000V |            |  |
| F4 : IEC 6               | 61000-4  | -5     | Level 4 |    | 4000V |            |  |
| F3 : IEC (               | 61000-4  | -5     | Level 3 |    | 2000V |            |  |
| F2 : IEC (               | 61000-4  | -5     | Level 2 |    | 1000V |            |  |
| F1 : IEC (               | 61000-4  | -5     | Level 1 |    | 500V  |            |  |
| Standard                 | test rou | itines |         |    |       |            |  |

With the selection of F1 ....F6 the test is conducted automatically with the parameters and the test sequence as required per IEC 61000-4-5. The only parameters the operator is able to change are the repetition rate and the number of pulses per test level. With a faster repetition rate as required in the standard the total testing time can be reduced significantly.

#### Iteration of the standard test procedure as per IEC 61000-4-5

The surges have to be applied synchronized to the voltage phase at the respective angle and the peak value of the a.c. voltage wave (positive and negative).

The surges have to be applied line to line and line(s) and earth. When testing line to earth the test voltage has to be applied successively between each of the lines and earth.

The test voltage has to be increased by steps from the lowest test level up to the test level specified in the product standard or test plan.

|               |                           | <mark>Start</mark> |
|---------------|---------------------------|--------------------|
| Phase angle : | 0°, 90°, 180°, 270°       |                    |
| Polarity :    | negati∨e , positi∨e       | <u>+/-</u>         |
| Coupling :    | L - N , L - PE , N - PE   |                    |
| Voltage :     | 500V, 1000V, 2000V, 4000V |                    |

#### List of settings EN 61000-6-1 (each setting with 5 pulses)

| Setting              | Voltage | Coupling | Polarity | Phase angle           |
|----------------------|---------|----------|----------|-----------------------|
| 1<br>2<br>3<br>4     | 500     | L-N      | pos      | 0<br>90<br>180<br>270 |
| 5<br>6<br>7<br>8     |         |          | neg      | 0<br>90<br>180<br>270 |
| 9<br>10<br>11<br>12  |         | L-PE     | pos      | 0<br>90<br>180<br>270 |
| 13<br>14<br>15<br>16 |         |          | neg      | 0<br>90<br>180<br>270 |
| 17<br>18<br>19<br>20 |         | N-PE     | pos      | 0<br>90<br>180<br>270 |
| 21<br>22<br>23<br>24 |         |          | neg      | 0<br>90<br>180<br>270 |
| 25<br>26<br>27<br>28 | 1000    | L-N      | pos      | 0<br>90<br>180<br>270 |
| 29<br>30<br>31<br>32 |         |          | neg      | 0<br>90<br>180<br>270 |

| Setting              | Voltage | Coupling | Polarity | Phase angle           |
|----------------------|---------|----------|----------|-----------------------|
| 33<br>34<br>35<br>36 | 1000    | L-PE     | pos      | 0<br>90<br>180<br>270 |
| 37<br>38<br>39<br>40 |         |          | neg      | 0<br>90<br>180<br>270 |
| 41<br>42<br>43<br>44 |         | N-PE     | pos      | 0<br>90<br>180<br>270 |
| 45<br>46<br>47<br>48 |         |          | neg      | 0<br>90<br>180<br>270 |
| 49<br>50<br>51<br>52 | 2000    | L-PE     | pos      | 0<br>90<br>180<br>270 |
| 53<br>53<br>55<br>56 |         |          | neg      | 0<br>90<br>180<br>270 |
| 57<br>58<br>59<br>60 |         | N-PE     | pos      | 0<br>90<br>180<br>270 |
| 57<br>58<br>59<br>60 |         |          | neg      | 0<br>90<br>180<br>270 |

#### **Standard test Routine**

| Page  | 3 | (show | parameters) |  |
|-------|---|-------|-------------|--|
| I aye | 5 |       | Darameters  |  |

| Surge   | urge Generic EN 61000-4 |     |               |                 |    |       |  |  |
|---------|-------------------------|-----|---------------|-----------------|----|-------|--|--|
|         |                         |     | 5s            |                 | A  | UTO   |  |  |
|         |                         |     | 10            | Pulse           |    |       |  |  |
| + 1000V |                         |     |               |                 |    |       |  |  |
| L-PE    | 900                     | grd |               |                 | Co | unter |  |  |
|         |                         |     | U=970V 000002 |                 |    |       |  |  |
| STOP    | STEP                    |     | I = 0         | I = 010A 000034 |    |       |  |  |
| F1      | F2                      | F3  | F4            | F5              | F6 | F7    |  |  |

- The counter shows the number of triggered pulses per actual test level as well as the number of all triggered test pulses within the running test sequence.

- Pushing the function key F2 STEP will bring you into the next iteration sequence.

| Manual test routine |       |        |     |       |        |       |  |  |
|---------------------|-------|--------|-----|-------|--------|-------|--|--|
| Surge               | St    | andard |     | IE    | C 6100 | 0-4-5 |  |  |
| <>                  | 0     |        |     | 0     |        |       |  |  |
| Level3              | +2000 | V 10s  |     | 0 grd |        | L-N   |  |  |
| START               | +/-   | O V/A  | Rep | L-N   | L-PE   | N-PE  |  |  |
| F1                  | F2    | F3     | F4  | F5    | F6     | F7    |  |  |

Within this test routine all standard parameters can be changed online during testing. This procedure therefore is very easy and fast to use.

Example:

- Operating the cursor will increase/decrease the test level to the next level required in the standards

- By turning the inc knob the test voltage V resp. the phase angle A will be adjusted continuously. The blinking circle shows which parameter can be changed. Pressing the function "O V/A" will change between both parameters.

- Pressing the function keys will activate immediately the related function. All functions can be changed during the running test.

#### 10.1.3. User Test Routines

The user can program, save and recall his own specific test routines. The next pages shows the selection of the functions.

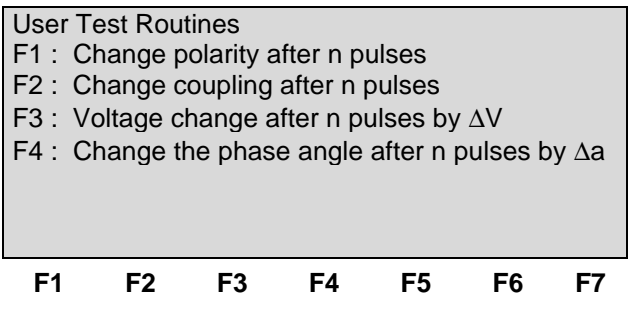

After selection the last used test parameters will be indicated on the display.

#### **Customized test routines**

The software controls user test routines according to the specification of the user. All limitations are the same as defined under Quick Start.

#### F1 Change polarity after n pulses

After the release of the preselected number of pulses the polarity is changed. The procedure always starts with positive polarity and changes than to negative. The same parameters as under Quick Start can be selected.

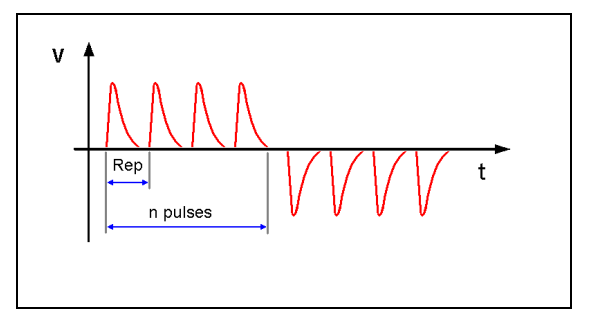

#### F2 Change coupling after n pulses

The coupling mode will automatically be changed after the preselected number of pulses has been released. All possible coupling modes will be selected. The same parameters as under Quick Start can be selected.

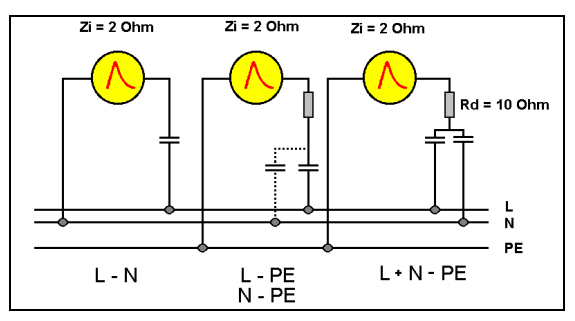

# 

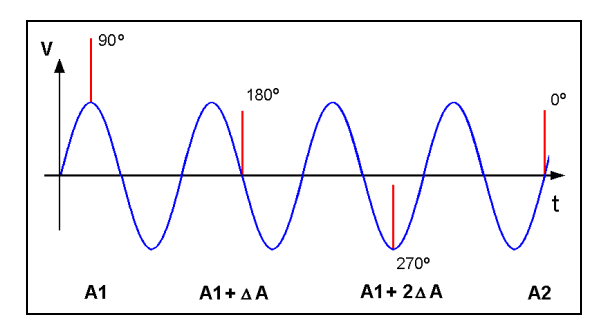

## F3 Change test level V after n pulses by $\mathbf{D}$ V

The test voltage V is changed from V1 to V2. After the preselected number pulses the test level is changed by  $\Delta V$  until V2 is reached. The same parameters as under Quick Start are selectable. For the limitation of the max. admissible repetition rate the higher value of V1 and V2 is valid.

#### F4 Change the phase angle A after n pulses by DA

The phase angle related to which the surge pulse is released is changed from A1 to A2. After the preselected number of n pulses the actual phase angle is changed by  $\Delta A$  until A2 is reached. The same parameters as under Quick Start can be selected.

#### 10.1.4. Pulsed magnetic field as per IEC 61000-4-9

Page 2 (Select function)

| Surge | e Magnet | ic field   |        | IE       | C 6100 | )-4-9 |
|-------|----------|------------|--------|----------|--------|-------|
| F1 :  | Quick St | art        |        |          |        |       |
| F2 :  | Magneti  | c field as | sper I | EC 61000 | )-4-9  |       |
|       |          |            |        |          |        |       |
|       |          |            |        |          |        |       |
|       |          |            |        |          |        |       |
| F7:   | Setup m  | agnetic    | field  |          |        |       |
| F1    | F2       | F3         | F4     | F5       | F6     | F7    |
|       |          | -          |        | -        | -      |       |

The operation of the pulse magnetic field test is similar as to the standard surge routines.

| Page 2 | 2 ( | (show | parame | eter) |    |       |    |
|--------|-----|-------|--------|-------|----|-------|----|
| QUIC   | KS  | TART  |        |       |    |       |    |
| Н      | =   | 300/  | A/m    | А     | =  | 0 dgr |    |
| +/-    | =   | +     |        | cpl   | =  | /     |    |
| tr     | =   | 10s   |        | tri   | =  | Auto  |    |
| n      | =   | 10    |        |       |    |       |    |
|        |     |       |        |       |    |       |    |
| STAR   | Т   | CHAN  | GE     |       |    |       |    |
| F1     |     | F2    | F3     | F4    | F5 | F6    | F7 |

Press **START** and the test routines begin to work.

Press CHANGE and the actual parameters can be changed.

For magnetic field testing the antenna correction factor shall be included. The operator can enter this factor within the setup menu under the service routine.

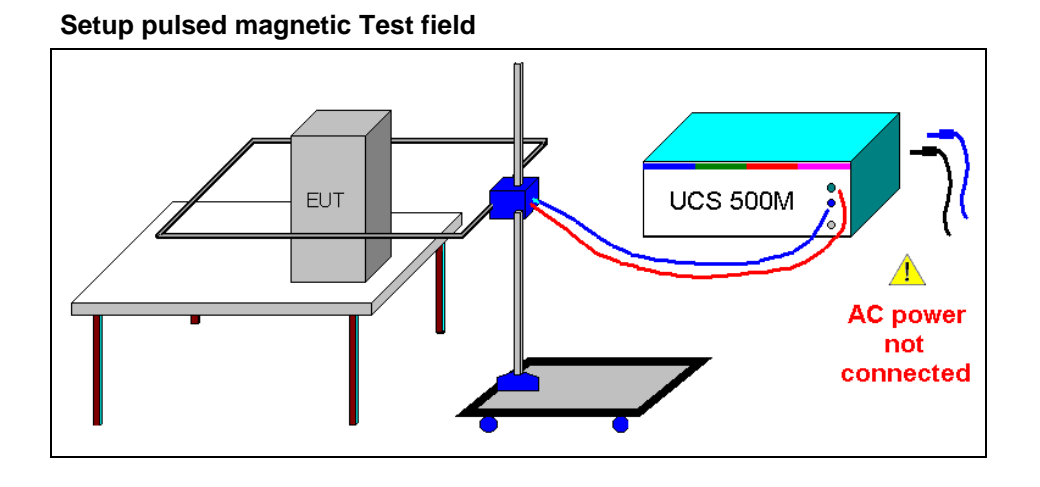

Disconnect all power cables on the rear side at the Test supply plugs.PF1, PF2 and NWarningDon't touch the antenna during the test !

#### 10.1.5. Ring Wave

For RWG application please read the operation manual of the RWG 500 modules.

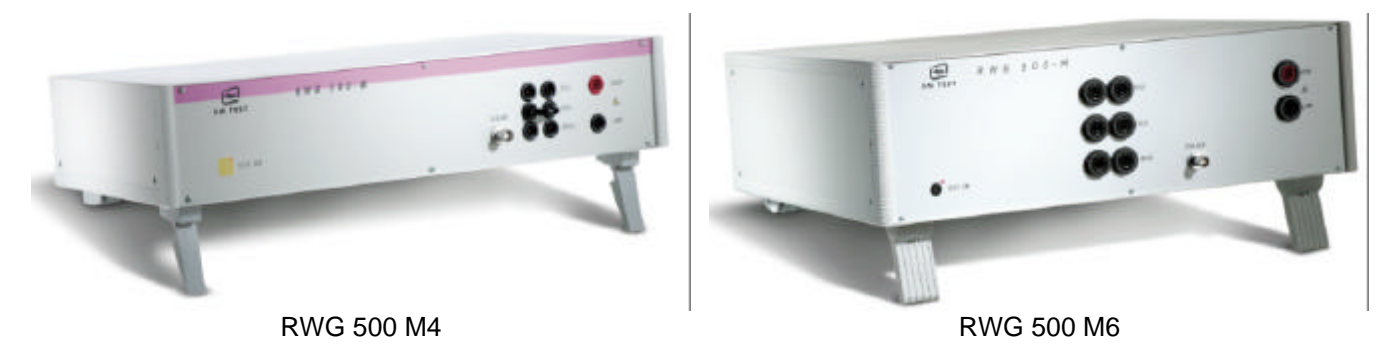

#### 10.1.6. Setup current limiter for surge current

The current limiter stops the test run when during a test the measured peak current of a surge pulse is higher than the preselected current value. This safety function protect the EUT for further surge pulses can occur any dangerous situation.

Depends of the different impedance of the surge generator, one current limiter for each impedance  $(2\Omega, 12\Omega)$  is available.

| Page 2 (show parameter)  |                    |                 |                      |           |            |            |
|--------------------------|--------------------|-----------------|----------------------|-----------|------------|------------|
| SETUP                    | Curren             | it limiter      | r                    |           |            |            |
| F1 : I - I<br>F2 : I - I | _imiter<br>_imiter | Differe<br>Comm | ential mo<br>non Moc | ode<br>le | C_D<br>C_C |            |
| C_D<br>1000A             | C_C<br>200A        |                 |                      |           |            |            |
| F1                       | F2                 | F3              | F4                   | F5        | F6         | <b>F</b> 7 |

| Differential mode (line to line): | The generator impedance is $2\Omega$    |
|-----------------------------------|-----------------------------------------|
| Common mode (line to ground):     | The generator impedance is $12 \Omega $ |

Note : Surge pulses with the coupling position "\" (potential free output at the rear side of the generator ) use the settings of common mode. This is general used for the coupling network CNV 504 / 508 with 42Ω impedance. Using a coupling network CNI 503 or CNV 503, UCS uses the limits of differential and common mode.

#### 10.2. Surge pulse generation

#### Discharge switch:

The discharge switch is a highly reproducible semiconductor switch.

#### 10.3. Coupling decoupling network

The coupling network has to couple the interference pulses to the lines of a power supply system (AC or DC). Capacitive coupling is the specified coupling mode for surge testing.

#### 10.3.1. Coupling to ac/dc power supply lines

The surge generator UCS 500 has an integrated coupling network in accordance with IEC 61000-4-5. It must be possible to test with different coupling modes:

| Line    | $\rightarrow$ | GND or  | (source impedance is $12\Omega$ ) |
|---------|---------------|---------|-----------------------------------|
| Neutral | $\rightarrow$ | GND or  | (source impedance is $12\Omega$ ) |
| L + N   | $\rightarrow$ | GND or  | (source impedance is $12\Omega$ ) |
| Line    | $\rightarrow$ | Neutral | (source impedance is $2\Omega$ )  |

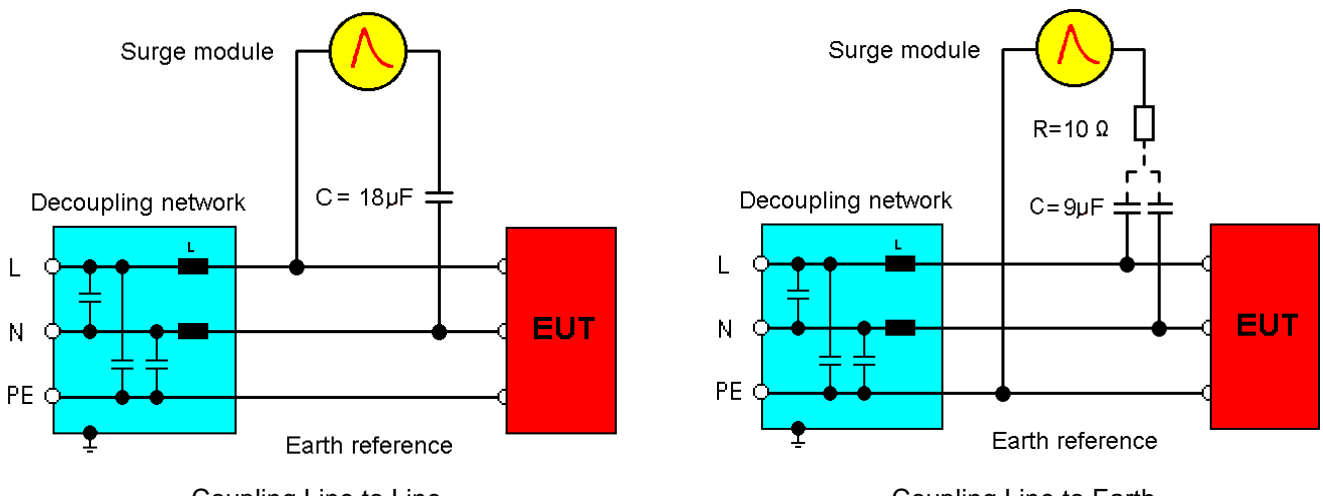

Coupling Line to Line

Coupling Line to Earth

The release of the surge pulses is mostly related to a certain phase angle. The surge pulses are synchronized to the input signal at the rear Sync-connector.

#### 10.3.2. Coupling to I / O lines

The coupling to I/O lines is generally realized with other coupling networks than for power supply lines. The loading of the I/O lines with big coupling capacitors is mostly not possible. The data transmission may be disturbed. For coupling to I/O lines special couplers as per IEC 61000-4-5 are available, such as the CNV 504 and the CNV 508 for four respectively for eight wire systems.

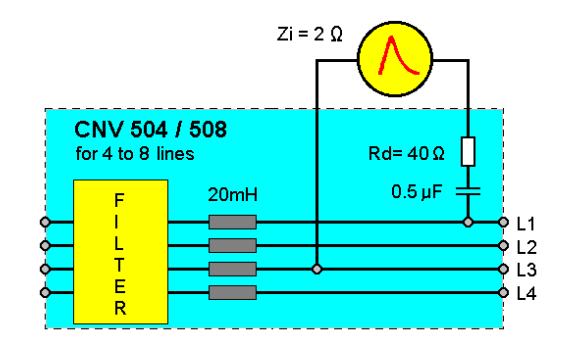

#### 10.4. Test set-up

According to the specifications of IEC 61000-4-5, the surge generator has a source impedance of 120hm when the simulator is coupled between the lines and protective earth.

This will activate fault current detectors or protectors which may be installed in the laboratory.

Therefore it is important

- not to disconnect the surge simulator form protective earth (power cable)
- to have an installation where the simulator is connected via its ground reference connector to earth

# 11. Voltage Dips as per IEC 61000-4-11

Dips Module for voltage Dips and short interruptions

#### 11.1. Operation

The Surge menu offers different test routines for burst testing.

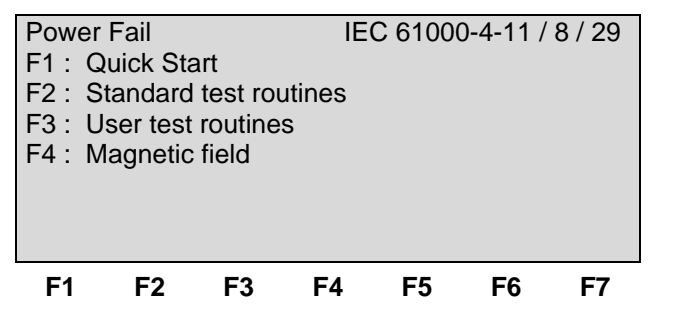

#### F1 Quick Start

Easy and fast online-operation of the equipment.

#### F2 Standard test routines

The operator can select between various preprogrammed test routines as required in different standards. With the function key F4 the operator can select the standard routine for 50/60Hz magnetic field testing as per IEC 61000-4-8.

#### F3 User test routines

The operator can select between various preprogrammed test routines which helps to accelerate testing and which are very helpful especially during design.

#### F4 Magnetic Field

The operator can perform 50 / 60 Hz magnetic field test as per IEC / EN 61000-4-8.

#### 11.1.1. Quick Start

Easy and very fast operation of all standard functions of the equipment. The latest simulator settings are stored automatically and will be recalled when Quick Start is next selected.

| Pow | er Fail      |      |    |     |   |   | Quic   | kstart |
|-----|--------------|------|----|-----|---|---|--------|--------|
| А   | =            | 0dgr | •  | td  |   | = | 10.00r | ns     |
| rep | =            | 0.50 | s  | C⊦  | ł | = | PF1    |        |
| V2  | =            | 250  | /  | tri |   | = | Auto   |        |
| n   | =            | endl |    |     |   |   |        |        |
|     |              |      |    |     |   |   |        |        |
|     |              |      |    |     |   |   |        |        |
| STA | START CHANGE |      |    |     |   |   |        |        |
| F1  | F            | 2    | F3 | F4  | F | 5 | F6     | F7     |

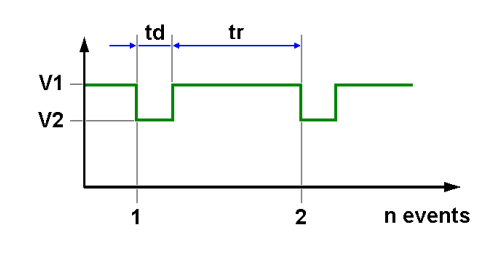

Press **START** and the test routines begin to work. Press **CHANGE** and the actual parameters can be changed.

All function keys except F2 (manual trigger) can Stop the test routine.

| Expla | nations                                                     |
|-------|-------------------------------------------------------------|
| Α     | Phase angle                                                 |
| td    | Duration of a single event                                  |
| Rep   | Repetition rate (time between two events)                   |
| СН    | Channel select (PF1, PF2 or ∆PF)                            |
| U2    | Variable test voltage (controlled by 0-10 V analog voltage) |
| n     | Number of events                                            |
| tri   | Trigger mode                                                |

#### Page 3 (Start)

| Powe | er Fa | ail |    |     |     |       | Quic | kstart |
|------|-------|-----|----|-----|-----|-------|------|--------|
| А    | =     | 0dg | gr | td  | =   | 10.00 | Dms  |        |
| rep  | =     | 0.5 | 0s | CH  | =   | PF1   |      |        |
| U2   | =     | 250 | V  | n   | =   | endl. |      |        |
| tri  | =     | Aut | 0  |     |     |       |      |        |
|      |       |     |    |     |     |       |      |        |
|      |       |     |    | V = | 230 | V     | Co   | ounter |
| STO  | Р     |     |    | =   | 0.5 | A     | 00   | 02317  |
| F1   |       | F2  | F3 | F4  | F:  | 5 F   | -6   | F7     |

After "**START**" the display indicates the voltage and current at the TEST SUPPLY output. The measured voltage is (V peak / 2) if there is a ac-signal on the sync input, otherwise Vpeak. The voltage dips will be repeated with the preselected repetition rate and the counter will be increased.

When the operator is using faster repetition rates the indicated voltage level is not stable. A correct value can not be displayed.

All function keys, except F2 Manual **Trigger**, can stop the running test. After Stop the last setting is displayed for about 2 seconds. Then the functions **START**, **CHANGE** or **CONT** are indicated. F3 will continue the test.

During the QUICK START procedure the value for the angle is blinking. The blinking value always and at any time can be changed by turning the knob (inc/dec). With the cursor the actual blinking function can be changed.

Page 4 (Change)

| F1   | F2      | F3     | F4      | F5     | F6   | F7       |
|------|---------|--------|---------|--------|------|----------|
| 0    | 10.00   | 050    | PF1     | 250    | Auto | endl.    |
| А    | td      | rep    | СН      | U2     | tri  | n        |
| A    | : Odg   | r - 36 | 60dgr / | async. |      |          |
| Powe | er Fail |        |         |        | Qu   | ickstart |

The parameter to change can be selected by pressing a function key. The corresponding range will then be displayed.

#### 11.1.2. Standard Test Routines

| Stan                         | dard test i                                  | routines                           |                                  |                                              |                                     |                 |
|------------------------------|----------------------------------------------|------------------------------------|----------------------------------|----------------------------------------------|-------------------------------------|-----------------|
| F1 :<br>F2 :<br>F3 :<br>F4 : | IEC 6100<br>IEC 6100<br>EN 61000<br>EN 61000 | 0-4-11<br>0-4-29<br>0-6-1<br>0-6-2 | (ac po<br>(dc po<br>Gene<br>Gene | ower su<br>ower su<br>ric stand<br>ric stand | pply ma<br>pply sys<br>dard<br>dard | iins)<br>stems) |
| F7 :                         | Manual te                                    | est routi                          | ne                               |                                              | aara                                |                 |
| F1                           | F2                                           | F3                                 | F4                               | F5                                           | F6                                  | F7              |

#### 11.1.2.1. F1: IEC 61000-4-11 ( AC power supply mains )

Page 3

| i uge e                 | ,                   |           |        |         |          |                 |  |
|-------------------------|---------------------|-----------|--------|---------|----------|-----------------|--|
| Power                   | r Fail              | IEC 610   | 000-4  | -11     |          |                 |  |
| F1:                     | Level 1             | 0%        | ,<br>D | 10.0 ms | 6        |                 |  |
| F2:                     | Level 2             | 0%        | ,<br>D | 20.0 ms | 6        |                 |  |
| F3:                     | Level 3             | 40        | %      | 200 ms  | 6        |                 |  |
| F4:                     | Level 4             | 70        | %      | 500 ms  | 6        |                 |  |
| F5:                     | Level 5             | 80        | % !    | 5000 ms | 6        |                 |  |
| F6:                     | Short In            | terruptio | ons    |         |          |                 |  |
| F7:                     | Voltage             | Variatio  | n      |         |          |                 |  |
| F1                      | F2                  | F3        | F4     | F5      | F6       | F7              |  |
| Page 4                  | Shov                | v param   | neter) | )       |          |                 |  |
| Dowo                    | r <del>( Onor</del> | IEC 610   | 100-4  |         | 1        | aval 3          |  |
| 10000                   | – 40%               | 6         | - 000  | Δ       | – 0d     | ar              |  |
| td                      | = 200               | ms        |        | tr      | = 10s    | g'<br>S         |  |
|                         | 200                 |           |        | n       | = 3      |                 |  |
| STAR                    | T / STOF            | )         |        |         | C<br>0   | ounter<br>00002 |  |
| F1                      | F2                  | F3        | F4     | F5      | F6       | F7              |  |
| F6: Short interruptions |                     |           |        |         |          |                 |  |
| Page 4                  | (Show               | param     | eter)  |         |          |                 |  |
| Power                   | Fail IEC            | C 61000   | -4-11  | Inte    | rruption |                 |  |
| V2%                     | = 0 %               |           |        | А       | = 0 d    | gr              |  |
| td                      | - 500               | Oms       |        | tr      | - 109    |                 |  |

|              | n | = 3               |  |
|--------------|---|-------------------|--|
| START / STOP |   | Counter<br>000002 |  |

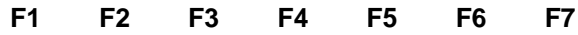

#### F7: Voltage Variation

| Page 4 (Show parameter)             |            |  |  |  |  |  |  |  |  |  |
|-------------------------------------|------------|--|--|--|--|--|--|--|--|--|
| Power Fail IEC 61000-4-11 Variation |            |  |  |  |  |  |  |  |  |  |
| V2% = 70%                           | A = 0 dgr  |  |  |  |  |  |  |  |  |  |
| ts = 20ms                           | tr = 10s   |  |  |  |  |  |  |  |  |  |
| ti = 0.5s                           | n = 3      |  |  |  |  |  |  |  |  |  |
|                                     |            |  |  |  |  |  |  |  |  |  |
|                                     |            |  |  |  |  |  |  |  |  |  |
|                                     | Counter    |  |  |  |  |  |  |  |  |  |
| START / STOP                        | 000002     |  |  |  |  |  |  |  |  |  |
| F1 F2 F3 F                          | 4 F5 F6 F7 |  |  |  |  |  |  |  |  |  |

As long as the external variac MV2616 is used, controlled by an analogue 0-10V control voltage, the test is conducted automatically. If this option is not available the manual test routine shall be used.

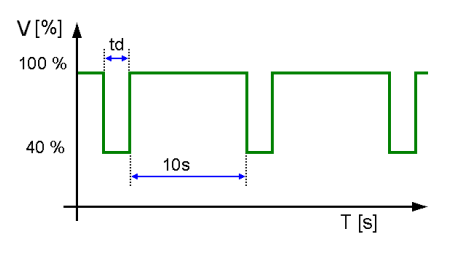

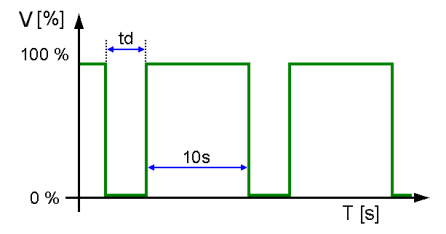

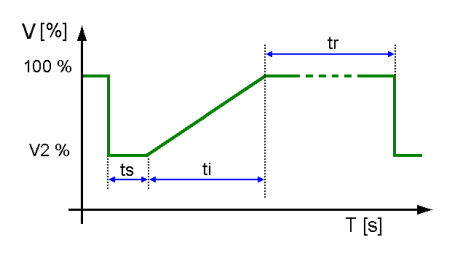

Attention: This is a new Voltage Variation function which is required in the new FDIS IEC 61000-4-11. The Voltage Variation function which is conform with the actual published IEC 61000-4-11 is available in the USER TEST ROUTINES.

11.1.2.2. F1: IEC 61000-4-29 ( DC power supply mains )

#### Page 3

|   | i age o |         |       |      |       |    |  |  |
|---|---------|---------|-------|------|-------|----|--|--|
|   | Power   | Fail    | IEC 6 | 1000 | -4-29 |    |  |  |
|   | F1:     | Level 1 | 4     | .0%  | 10.0  | ms |  |  |
|   | F2:     | Level 2 | 4     | 0%   | 30.0  | ms |  |  |
|   | F3:     | Level 3 | 4     | 0%   | 100   | ms |  |  |
|   | F4:     | Level 4 | 4     | .0%  | 300   | ms |  |  |
|   | F5:     | Level 5 | 4     | .0%  | 1000  | ms |  |  |
|   |         |         |       |      |       |    |  |  |
| ļ |         |         |       |      |       |    |  |  |
|   |         |         |       |      |       |    |  |  |

F1 F2 F3 F4 F5 F6 F7

F1 ... F5: DIPS Level 1 to Level 5

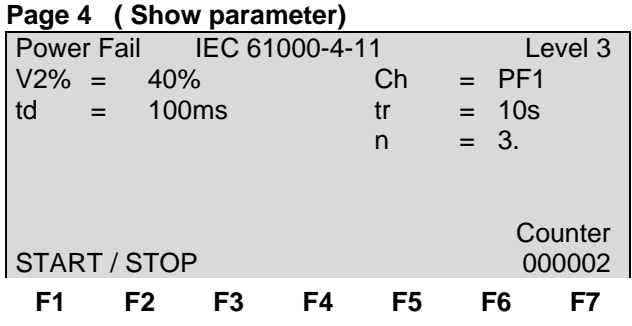

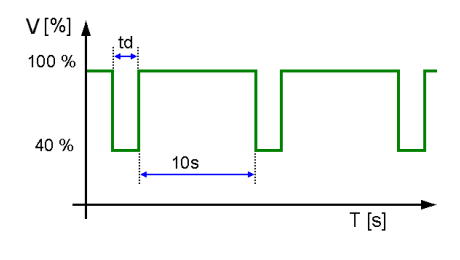

As long as the external dc supply is used, controlled by an analogue 0-10V control voltage, the test is conducted automatically. If this option is not available the manual test routine shall be used.

#### 11.1.2.3. F3 / F4: EN 61000-6-1 / -2 (Generic)

#### F3...F4: Generic Test Routines

| Page 3 |      |       |         |         |    |    |
|--------|------|-------|---------|---------|----|----|
| Power  | Fail | EN 61 | 000-6-2 | Generic | ;  |    |
| V2     | te   | k     | А       | n       |    |    |
| 70%    | 10.0 | ms    | 0 / 180 | 3       |    |    |
| 40%    | 100  | ms    | 0 / 180 | 3       |    |    |
| 40%    | 1000 | ms    | 0 / 180 | 3       |    |    |
| 0%     | 5000 | ms    | 0 / 180 | 3       |    |    |
|        |      |       |         |         |    |    |
| STAR1  | CHAN | GE    |         |         |    |    |
| F1     | F2   | F3    | F4      | F5      | F6 | F7 |
|        |      |       |         |         |    |    |

This test proceed automatically with a blinking status of the actual sequence in the display. As long as the external variac MV2616 is used, controlled by an analogue 0-10V control voltage, the test is conducted automatically. If this option is not available the manual test routine shall be used.

#### **Change parameters**

#### Page 4 (Show parameter)

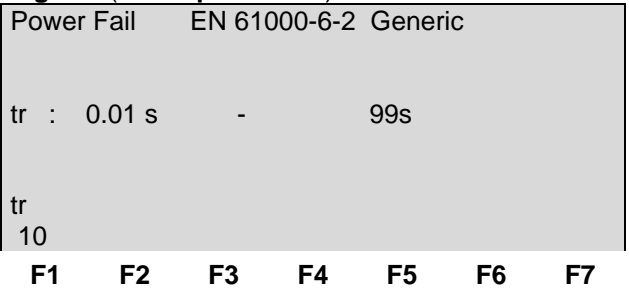

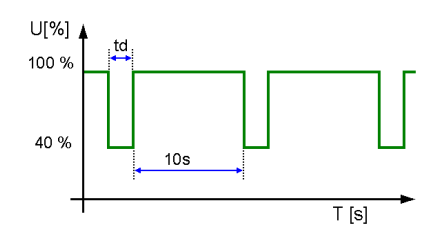

#### 11.1.2.4. F7: Manual test routine

In this menue the user can easy change the parameter online during the test.

#### Page 4 (Show parameter)

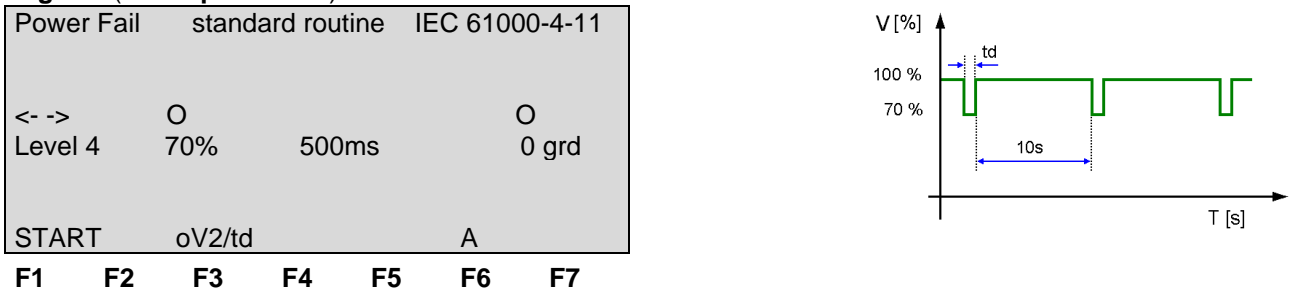

Example:

- Selecting the 70% level requires a 70% Vn power supply voltage at the input of PF2 at the rear panel of the UCS. Use for that the variac MV2616 (automatic), the matching transformer V4780 or your own power mains source available in your laboratory.

- By pushing the function keys will immediately activate the function

- F1 : Start

- F3 : oV2/td Exchange the knob function V2Level [%] / Dip duration
- F6 : W Angle 0°, 180°, asynchronous

- By turning the inc knob the duration of a single event can be adjusted.

#### 11.1.3. User test routines

#### Page 2 (Selection)

| Powe<br>F1 :<br>F2 :<br>F3 :<br>F4 : | er Fail<br>Voltage<br>Change<br>Change<br>Inverse | User t<br>variatio<br>angle a<br>duratio<br>mode | est routi<br>n as pe<br>after n e<br>n after r | ines<br>r IEC 6 <sup>-</sup><br>vents by<br>n events | 1000-4-<br>y dA<br>3 by dA | 11 |
|--------------------------------------|---------------------------------------------------|--------------------------------------------------|------------------------------------------------|------------------------------------------------------|----------------------------|----|
| F1                                   | F2                                                | F3                                               | F4                                             | F5                                                   | F6                         | F7 |

#### F1 Voltage variation as per IEC 61000-4-11

An external power source or motor driven variac is controlled by a 0-10V control signal. The operator can select the time per voltage level, the ramp up and ramp down of the voltage change and the voltage levels itself.

| U1 |    |     |    | t3 |
|----|----|-----|----|----|
| -  | tf |     |    | U3 |
|    |    |     | tr |    |
|    |    | t2  | /  |    |
|    |    | U 2 |    |    |

11.4

Press **START** and the test routines begin to work.

Press CHANGE and the actual parameter can be changed.

#### Page 2 (show parameters)

| QUIC | KSTAI | RT    |    |      |       |    |
|------|-------|-------|----|------|-------|----|
| V1   | =     | 220 V | ٦  | 1 =  | 10 s  |    |
| V2   | =     | 120 V | ٦  | 2 =  | 1 s   |    |
| V3   | =     | 220 V | ٦  | 3 =  | 10 s  |    |
| Tf   | =     | 2.0 s | ٦  | 「r = | 2.0 s |    |
| tri  | =     | AUTO  | r  | ו =  | 00010 |    |
|      |       |       |    |      |       |    |
| STAR | T CHA | ANGE  |    |      |       |    |
| F1   | F2    | F3    | F4 | F5   | F6    | F7 |

#### F2 Change angle after n events by DA

After n events the phase angle related to which the events are released will change from A1 to A2 by steps of  $\Delta A$  until A2 is reached. The same parameters as under Quick Start can be selected.

# V A1 $A1 + \Delta A$ $A1 + 2\Delta A$ A2

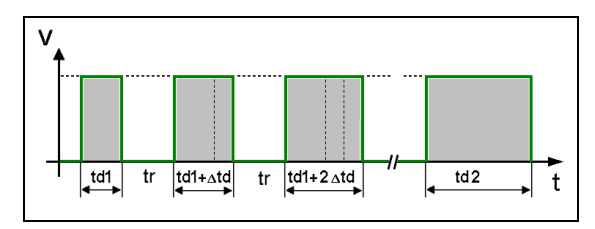

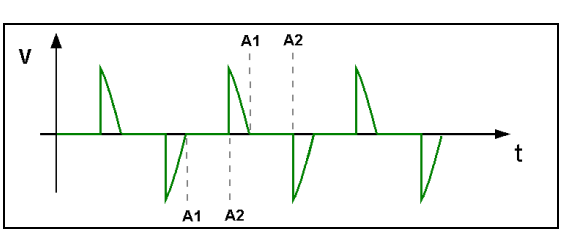

#### F3 Change duration after n by Dtd

After n events the duration of a single event will change from td1 to td2 by steps of  $\Delta$ td until td2 is reached.

The same parameters as under Quick Start can be selected.

#### F4 Inverse mode

The inverse mode can simulate a phase control circuit, switching power (voltage) on/off at a certain phase angle. The phase angle is selectable in the range of 0-180°. The voltage will be switched on/off in each half-wave. Inverse is only working in **DU** mode.

#### 11.2. The Power Fail Test

- PF1: The voltage supply at channel PF1 will be interrupted for the preselected time T1.
- PF2: The voltage supply at channel PF2 will be interrupted for the preselected time T1.
- $\Delta U: \quad \mbox{Channels PF1 and PF2 are supplied with different voltages; e.g.} \\ \mbox{channel PF1 with nominal voltage, channel PF2 with 15\% under-voltage.}$ 
  - channel PF1 is switched off for the preselected time T1.
  - channel PF2 is switched on for T1.

#### LED

Two LED's mounted on the front panel show if a channels is active or not. The LED of an active channel is lighted. During mode  $\Delta U$  the LED display switches from one channel to the other.

#### Voltage interference

In order to accelerate the test procedure the voltage interference may be generated repetitively. In the operating mode "AUTO" the events are released at a preselected interval time.

#### **Power switches**

The power unit of the simulator consists of two electronic power switches S1 and S2. The two separated input channels PF1 and PF2 are connected to each other at the front panel of the simulator via S1 and S2.

#### Input channels

The input channels PF1 and PF2 are located at the rear part of the equipment. Attention has to be given to the following:

- 1. The phase shall be connected correctly. When putting into operation check the lines with a phase tester or with the incorporated LED phase.
- 2. Phase must be set on L, neutral must be set on N.
- 3. This applies to both channels. If during installation phase and neutral is changed, the operator will cause a short-circuit at the input plug of the channel.
- 4. The neutral of both channels is connected internally and directly leads to the output.
- 5. The power switches can bear no more than a voltage of 350Veff.
- 6. If isolating transformers are used special care shall be taken to have both channels in phase. Otherwise too high voltages, in difference mode, may occur and destroy the internal protection devices (varistors).

#### **Power switches**

The power switches are electronically protected against overload and shortcircuits. The nominal current of the switches is 25A.

Special protection requirements of the EUT must be separately assured by the user.

Inrush currents of < = 500A are permitted. To avoid higher inrush currents of the EUT an electronic control limiting the inrush current is incorporated in the device.

Correct phase relation between PF1 and PF2

Over-voltage generated by connecting or disconnecting additional loads will be limited internally by varistors.

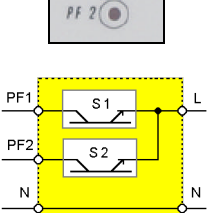

PE 1 (

.

Channel PF2

#### 11.3. The Power Fail Test

The generator type UCS 500 M4/M6/M6A simulates the following interference :

- Voltage dips
- Voltage interruptions
- Voltage variations
- Inverse

#### 11.3.1. Voltage Interruptions

Depending on the preselected test parameters at the front panel of the simulator the power supply for the EUT is interrupted for a certain time and at a certain phase angle (AC power supplies).

The power supply for the EUT is connected at the rear part of the simulator to channel PF1 or PF2. The same channel must be preselected at the front panel of the simulator.

The power supply may be taken directly from the mains power supply or from a separate voltage source. Mostly used for this tests are motor driven variacs

Power fail tests are normally carried out at a nominal voltage and at maximum tolerance under-voltage.

The nominal voltage may be connected to PF1 and the reduced dip voltage to PF2.

The power fail test may be carried out in various operating modes:

#### High impedance interruptions

If mode PF1 or PF2 is preselected the EUT supply is interrupted at the respective channel by the electronic switch. The EUT must discharge itself internally.

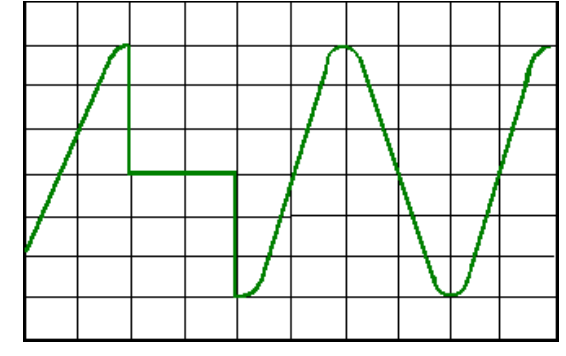

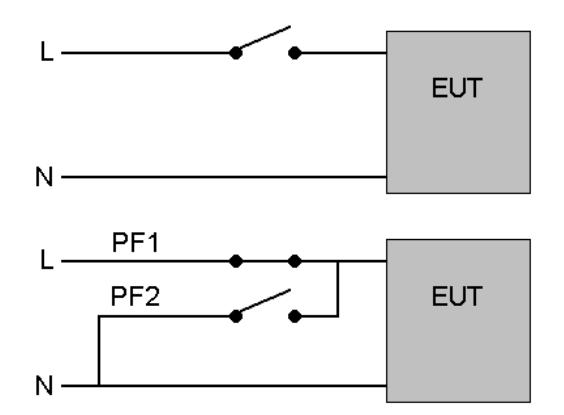

#### Low impedance interruptions

The EUT supply is connected to PF1. The channel PF2 is shortcircuited (L-N). By selecting the operating mode  $\Delta U$  the EUT supply is disconnected by the electronic switch of PF1 and the EUT will be discharged into a low impedance via the electronic switch of PF2

#### 11.3.2. Voltage dips, voltage variations

Depending on the preselected test parameters, the test voltage is changed to a higher or to a lower value for a certain duration and at a certain phase angle.

Voltage variations are normally related to the nominal value of the supply voltage. Therefore two different variacs shall be connected at the rear side of the simulator.

- PF1  $\rightarrow$  Nominal voltage
- PF2  $\rightarrow$  Under- / overvoltage

The operation mode  $\Delta U$  shall be preselected. The voltage variation is realized by switching the power supply from channel PF1 to channel PF2.

If a motor driven variac is available, it is also possible to drive the source by an analogue voltage 0 - 10V. This control voltage is available at the coaxial output at the rear part of the simulator

nnel ve the is or e interfaces of the PFS. A complete user software to

The control voltage is to be set via the operator menu or the interfaces of the PFS. A complete user software to drive ramps and functions is also available

#### 11.4. DC Power networks

Basically there is no difference in the operation of the equipment between AC and DC power supplies. The only point the user should take care of are the grounding conditions.

The voltmeter, the "MONITOR" output and the LED are related to protective earth or to the simulator's chassis, respectively. Therefore these instruments can be used to check line or neutral and to measure at the output CRO U while the test procedure is running.

It results for the DC power supply operation:

- If it is possible to ground the "MINUS" pole of the DC supply, from the EUT point of view, the blue output plug (minus) should be connected to the green/yellow plug.
- By this way the power supply source connected at the rear side of the simulator might be grounded.

 $\rightarrow$  All measuring facilities are available if

- it is not possible to ground the "MINUS" pole and therefore the voltmeter cannot indicate the DC voltage.
- the phase indication led at the EUT supply input are not glowing
- there is no signal at the "CRO U" output.

#### 11.5. Test setup and accessories

#### 11.5.1. Transformer type V4780

The transformer shall be used to generate under-voltages in ac power supply systems. According to the IEC 61000-4-11 and the EN 50081-2 voltage dips shall be generated as shown in fig. below. Different test levels are recommended

#### 11.5.1.1. Voltage interruptions ( DIP )

Voltage interruptions will cause a reduction of the power supply voltage for a certain period of time. Three different test levels are required:

- Voltage dip by 100% to 0% of the nominal voltage for 10ms or. ½ period
- Voltage dip by 100% to 0% of the nominal voltage for 20ms bzw. 1 period
- Voltage dip by 60% to 40% of the nominal voltage for 200ms bzw. 10 periods
- Voltage dip by 30% to 70% of the nominal voltage for 500ms bzw. 25 periods
- Voltage dip by 20% to 80% of the nominal voltage for 5000ms bzw. 250 periods

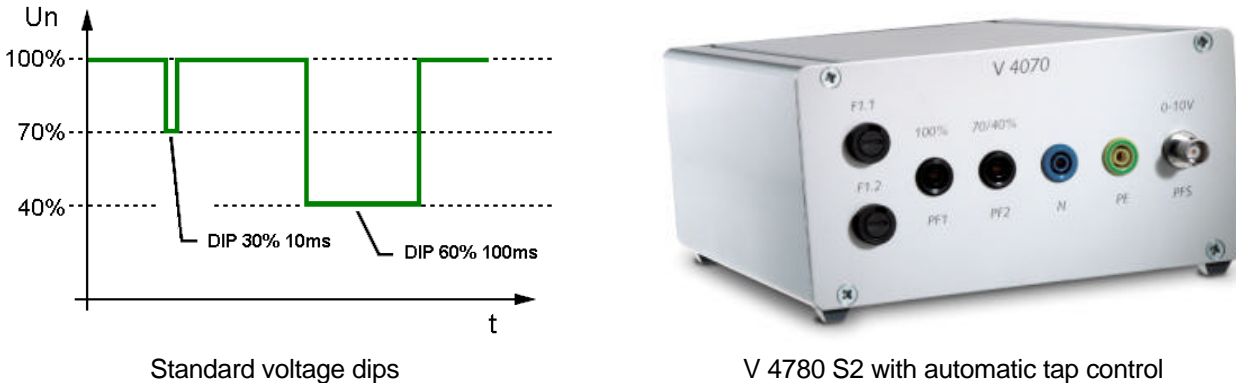

The transformator is an accessory to the following devices - UCS 500Mx, PFS 500

#### 11.5.1.2. Device models V 4780

| V4780 250V 16A, ma | anual control |
|--------------------|---------------|
|--------------------|---------------|

V4780 S1 250V 16 A manual control additional tap at 120%

V4780 S2 250V 16A, automatic control

V4780 S3 250V/32A, manual control

#### 11.5.1.3. Control V4780 S2

The V4780 S2 is controlled through the analogue input (0...10Vdc). The electronic switch the related tap, 40%, 70% oder 80%, proportional to the applied dc reference voltage (0...10V dc) to the output PF2. Is the reference dc voltage out of the tolerance ( $\pm 0.25$ V), the electronic will not switch any tap to the PF2 output.

Operating with ramps the electronic will not select a tap, if the ramp (0-100%) is shorter than approx. 4s. Programming longer ramptimes, each tap will switch on and off when the reference is in the valid range.

| Voltage taps  | DC reference voltage |
|---------------|----------------------|
| 80% von Unenn | $8.00V \pm 0.25V$    |
| 70%           | $7.00V \pm 0.25V$    |
| 40%           | $4.00V\pm0.25V$      |

#### 11.5.1.4. Technical Data V4780

| _ 00.g. |
|---------|
|---------|

Tapped autotransformer with 40% , 70%, 80%, 100 % output voltage

| Input:                 |                                               |                                  |  |
|------------------------|-----------------------------------------------|----------------------------------|--|
| Voltage                | Uin: max. 250V                                |                                  |  |
| Frequency              | 50/60Hz                                       |                                  |  |
| Remote control         | 0.10V dc ( V4780 S2)                          |                                  |  |
| Output:                |                                               |                                  |  |
| Voltage tap [ % Unom ] | 120% ( V4780 S1)<br>100%<br>80%<br>70%<br>40% |                                  |  |
|                        | V4780, S1, S2                                 | V4780 S3                         |  |
| Current Imax.          | 16A                                           | 32A                              |  |
| Power                  | 4.1 kVA                                       | 8.2 kVA                          |  |
| Fuse                   | 2x 16A                                        | 2x 35A                           |  |
| Weights and measures   |                                               |                                  |  |
| Dimensions             | 95 x 170 x 190 mm ( H x B x T )               | 200 x 170 x 190 mm ( H x B x T ) |  |
| Weights                |                                               |                                  |  |
| weigi its              | ca. 7 kg                                      | са. 14 кд                        |  |

#### 11.5.1.5. Setup V4780

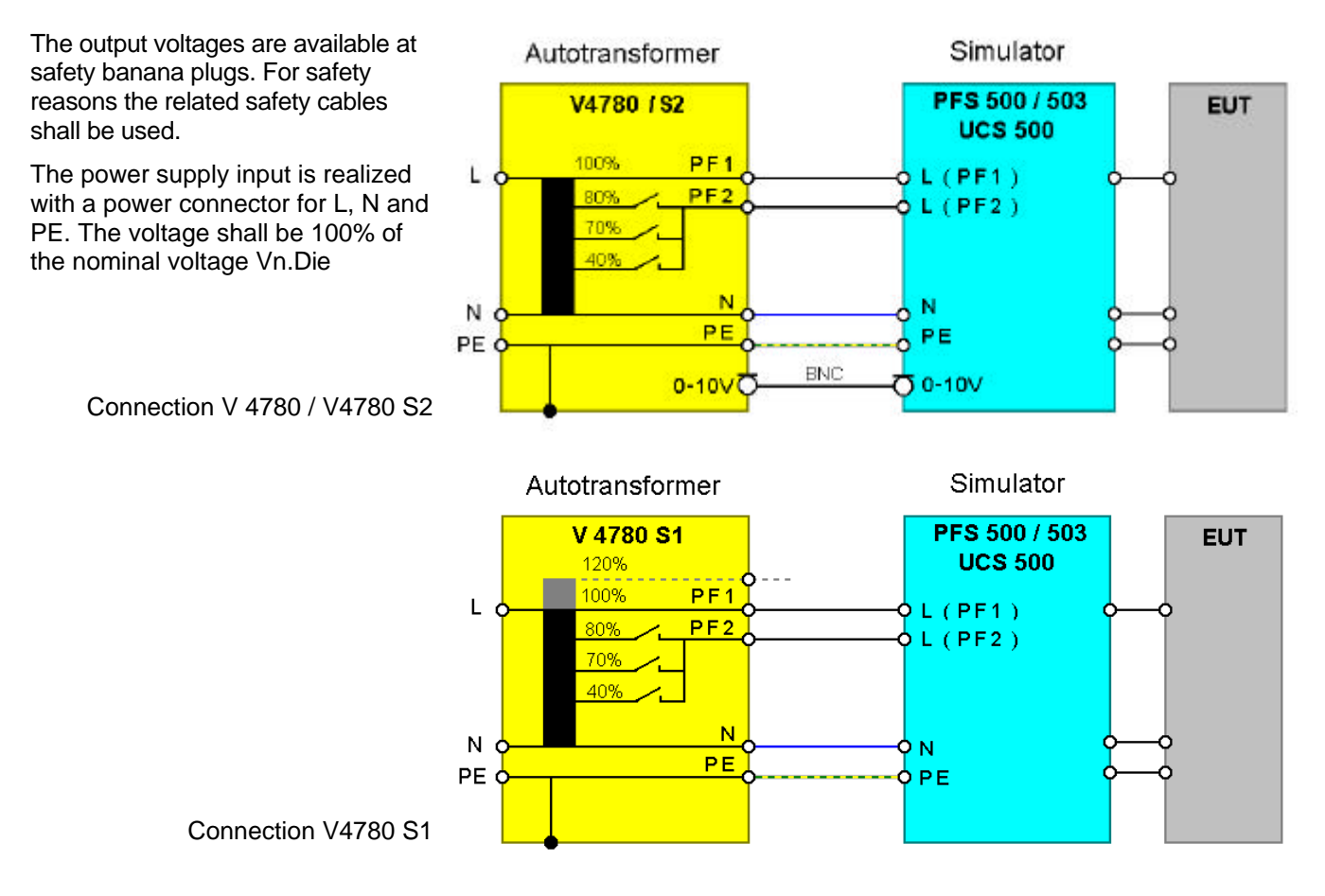

#### 11.5.2. Motor variac type MV 2616

The motor variac can be used to simulate power supply failures as under-voltages, voltage interruptions and voltage variations. The basic standard IEC 61000-4-11 and the generic standard EN 50081-2 are specifying these phenomena.

#### 11.5.2.1. Voltage dips / interruptions

Voltage interruptions will cause a reduction of the power supply voltage for a certain period of time. Three different test levels are required:

- Voltage dip by 100% to 0% of the nominal voltage for 10ms or. ½ period
- Voltage dip by 100% to 0% of the nominal voltage for 20ms bzw. 1 period
- Voltage dip by 60% to 40% of the nominal voltage for 200ms bzw. 10 periods
- Voltage dip by 30% to 70% of the nominal voltage for 500ms bzw. 25 periods
- Voltage dip by 20% to 80% of the nominal voltage for 5000ms bzw. 250 periods

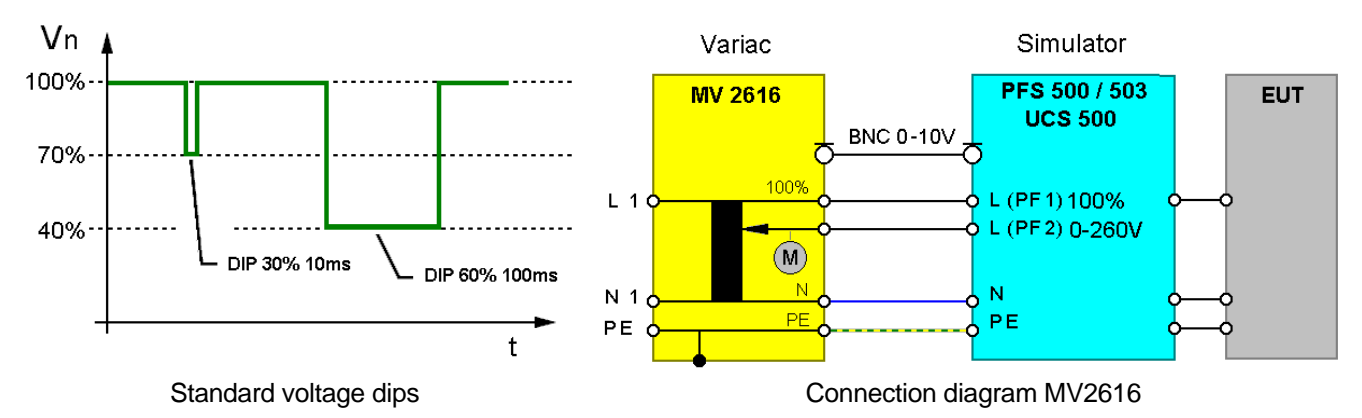

The unit has to be connected at the rear part of the equipment. For connection safety laboratory cables shall be used.

#### 11.5.2.2. Voltage variation

Additionally it is possible to drive certain functions of variation, which also are required in IEC 61000-4-11. These functions can easily be programmed within the simulators itself or within the related windows software ISMIEC

40%, 0%

| V2 | Test level [ %U1]: |  |
|----|--------------------|--|
|----|--------------------|--|

tr

- tf Time for decreasing voltage [sec]  $2 \pm 20\%$
- t1 Time at retained voltage [sec] 1 ± 20%
  - Time for increasing [sec] 2 ± 20%

For new FDIS IEC 61000-4-11 (2004) use a new procedure for voltage variation , who simulate a voltage dip during a motor start.

The motor variac will be setted previousli to the voltage V2. The switch to PF2 happens in the UCS 500. Then the motorvariac increase the voltage controlled by the UCS. After ti the voltage change back to PF1

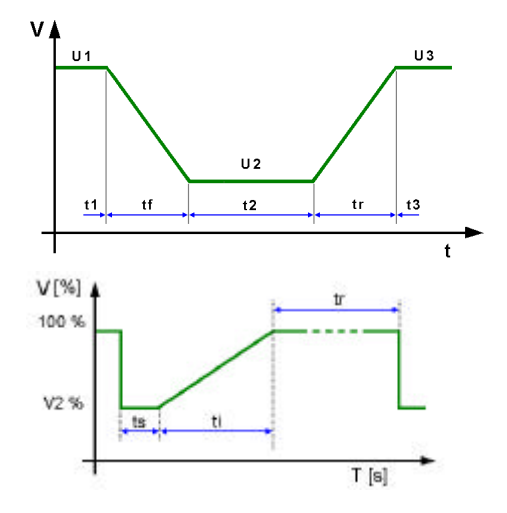

#### 11.5.2.3. Technical data MV 2616

Input: Voltage

Frequency

Vin: max. 250V 50/60Hz

OutputVoltageVout: 0 - 260V for channel PF2additionally Vout=Vin for channel PF1Currentmax: 16APower0 - 4.1 kVA

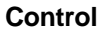

Main switch Control voltage Time 0..100% On/Off for the output voltages analogue 0 - 10V DC for 0-260V output voltage < 2s

#### **Dimensions and weight**

Dimensions Weight Power supply Fuse Environment Tmax 19" 6HE 266x485x400mm ( HxBxT ) app 27 kg 115/230V 20A (PF1), 16A (PF2) 40°C

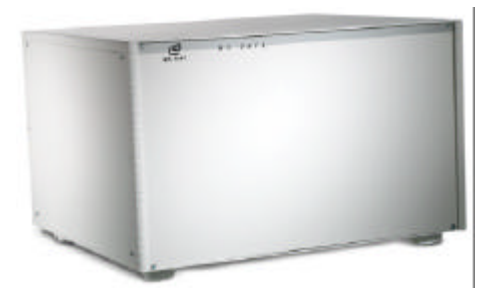

#### 11.6. 50/60Hz Magnetic Field as per IEC 61000-4-8

| Magnetio | c field    | standaı | rd rout   | ine IEC     | 61000- | 4-8 |
|----------|------------|---------|-----------|-------------|--------|-----|
| <>       | 0<br>5 A/I | n       | (<br>01:0 | )<br>)0 min |        |     |
| START    |            | O H/T   |           |             |        |     |
| F1       | F2         | F3      | F4        | F5          | F6     | F7  |

With the inc knob the values for the magnetic field strength and test duration can be changed. The actual parameter is indicated by a blinking circle.

#### Test setup

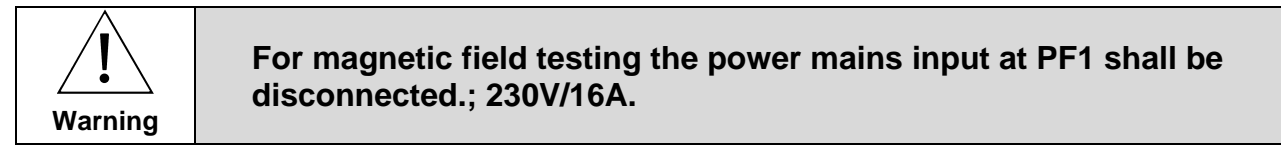

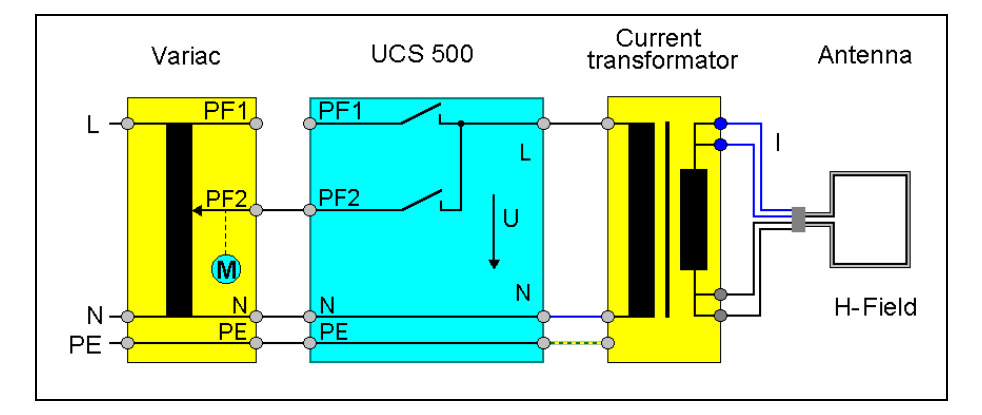

The voltage V is adjusted with a variac as long as the required antenna current is available and the related H field is generated in the center of the magnetic field antenna.

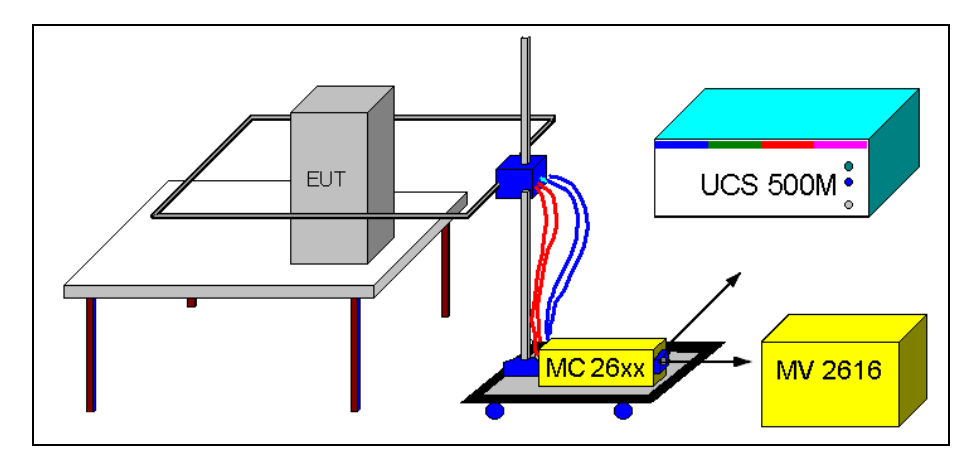

The variac, type MV 2616 may be controlled automatically via the test generator. Any equivalent variac available in the lab can be used to control the current manually. Please take care that the variac has a sufficient current capability.

For more detailed information the operator can require an additional manual especially for magnetic field testing. This manual is part of the delivery of magnetic field testing accessories.

# 12. Electrostatic Discharge as per IEC 61000-4-2

ESD module for electrostatic discharge

#### 12.1. Operation

The Surge menu offers different test routines for burst testing.

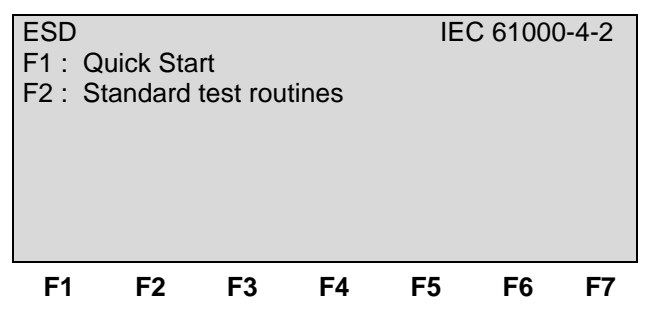

#### F1 Quick Start

Easy and fast online-operation of the equipment. Standard test routines

#### F2 Standard test routines

The operator can select between various preprogrammed test routines as required in different standards.

- Mode Air discharge AD

Contact discharge CD

- **Trigger** Single : Single discharge after pushing TEST ON at the P18

CONT: Continuos discharge after pushing TEST ON at the P18

AUTO: Continuos discharge after pushing the function key F1.

**Attention**: The TEST ON button at the P18 needs not to be pushed by using AUTO trigger. The high voltage is present after pushing the F1 Start key. This mode is for automatic testing with a handling system, where nobody is present for pushing the TEST ON button.

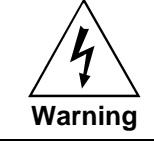

High voltage at the discharge Tip !

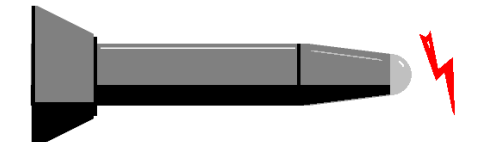

#### 12.2. Quick Start

Easy and very fast operation of all standard functions of the equipment. The last simulator settings are stored automatically and will be recalled with the next selecting of Quick Start.

Page 3 (show parameters)

| ESD  |     |       |    |     |    |    | Quick | start |
|------|-----|-------|----|-----|----|----|-------|-------|
| V    | =   | 6000  | V  | +/- | =  | -  |       |       |
| Mod  | =   | CD    |    | tr  | =  | 1s |       |       |
| tri  | =   | singl | е  | n   | =  | 10 |       |       |
|      |     |       |    |     |    |    |       |       |
|      |     |       |    |     |    |    |       |       |
| STAR | этс | намс  | F  |     |    |    |       |       |
|      |     |       |    |     |    |    |       |       |
| F1   |     | -2    | F3 | F4  | F5 |    | F6    | F7    |

Press **START** and the test routines begin to work. Press **CHANGE** and the actual parameters can be changed.

#### 12.3. Standard test routines

Within this test routine all standard parameters can be changed online during testing. This procedure therefore is very easy and fast to use.

| F1     | F2    | F3     | F4     | F5   | F6    | F7     |
|--------|-------|--------|--------|------|-------|--------|
| START  | +/-   | 0      | V/E    | Mode | Trig  | 0      |
|        |       |        |        |      | С     | ounter |
| +4000V | AD    | Sir    | ngle   | 010  |       |        |
| ESD    | stand | ard ro | utine  | IEC  | 61000 | )-4-2  |
| Page 3 | (show | baram  | eters) |      |       |        |

#### **Definitions:**

| - Mode     | Air discharge AD<br>Contact discharge CD                                                                                                    |
|------------|----------------------------------------------------------------------------------------------------|
| - Trigger  | <ul><li>Single : Single discharge after pushing TEST ON at the P18</li><li>CONT : Continuos discharge after pushing TEST ON at the P18</li><li>AUTO : Continuos discharge after pushing the function key F1.</li></ul> |
| Attention: | The <b>TEST ON</b> button at the P18 needs not to be pushed                                                                                                    |
|            |                                                                                                    |

O V/Ev. Either the test voltage V or the number of events can be selected for adjust

#### 12.4. ESD Generator

#### 12.4.1. Test set-up according IEC 61000-4-2

A correct test set-up is very important for a reproducible test procedure. Especially for ESD testing the correct test set-up specified in the standard is mandatory.

Some of the most important points are the following:

#### - Test table

The test must be conducted on a wooden test table. On the table, a metallic plane of at least 1,6x 0,8m must be used. The EUT shall be isolated by 0,5mm to this metallic plane, the so called horizontal coupling plane.

#### - Ground reference plane

The ground reference plane shall be located under the test table. It shall project beyond the EUT or coupling plane by at least 0,5m on all sides and shall be connected to the protective grounding system. The horizontal coupling plane on the test table has to be connected to the ground reference plane by 2x470 k $\Omega$  resistors.

#### - Test generator

The test generator shall be located on the ground reference plane and must be well connected .

#### Important: The ESD simulator shall not be located on the test table (on the horizontal coupling plane).

The 2m long earth cable of the discharge unit shall be connected as well to the ground reference plane and not to the horizontal coupling plane.

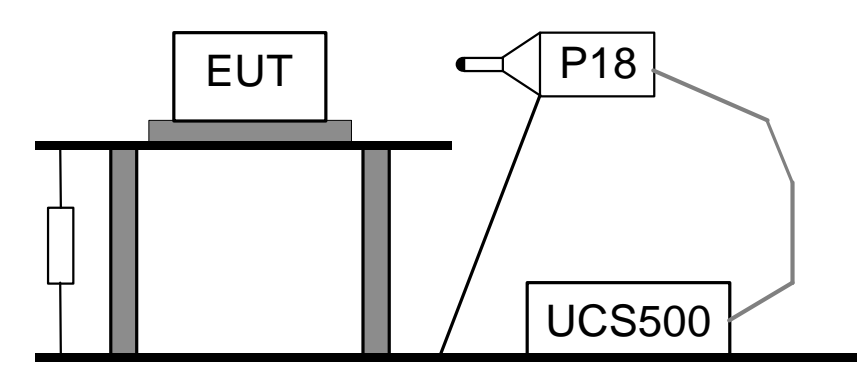

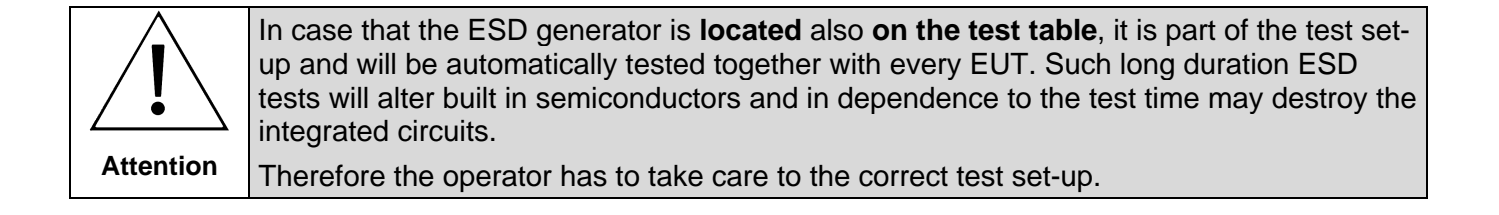

#### 12.4.2. Test application

Both discharge methods are mandatory air- and contact discharge. Air discharges shall be applied to all points and surfaces of the EUT which are accessible to personnel during normal usage.

#### Direct discharge to the EUT.

Contact discharge shall be applied to accessible, metallic test points of EUT

It make sense to start with contact discharge and then after with air discharge. The probability to destroy the EUT with air discharge is higher, because the test voltage is higher

Direct discharges to all accessible points of the surface of the EUT : Cables, housings, display, keyboard, etc

# Indirect test application to the vertical coupling plane VCP

- At each side of the EUT
- 10cm distance to the EUT

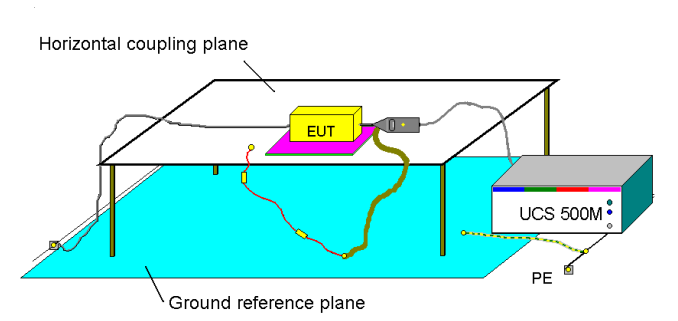

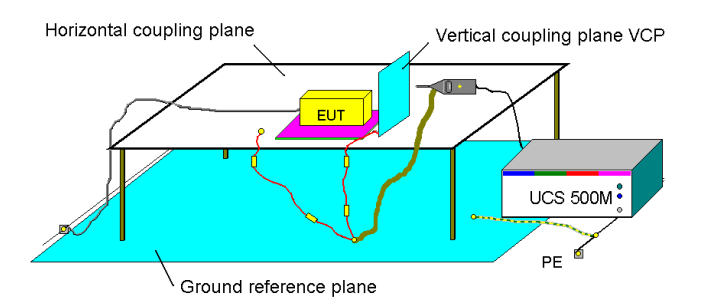

# Indirect application to the horizontal coupling plane HCP

- At each side of the EUT
- 10cm distance to the EUT

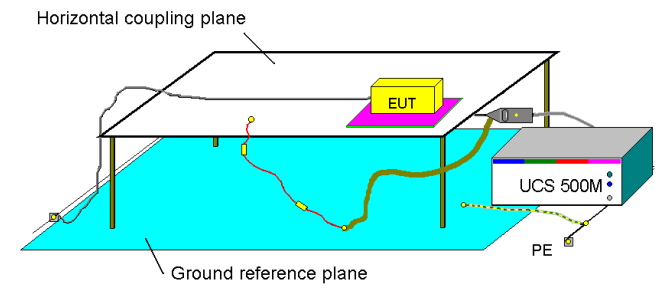

#### Application for floor standing equipment

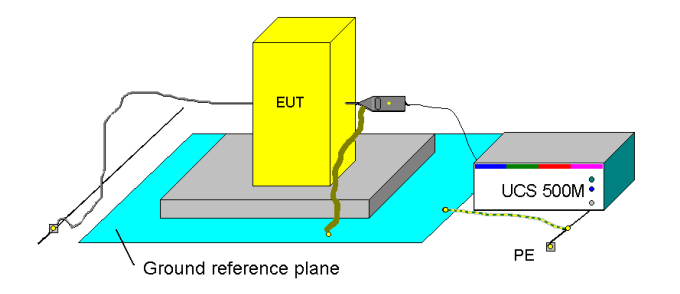

#### 12.4.3. Test Level IEC 61000 - 4 - 2

| Level | Contact discharge | Air discharge | Number of discharges |
|-------|-------------------|---------------|----------------------|
| 1     | 2                 | 2             |                      |
| 2     | 4                 | 4             | > 10 Pulses positive |
| 3     | 6                 | 8             | > 10 Pulses negative |
| 4     | 8                 | 15            |                      |
| Х     | Х                 | Х             |                      |

The test voltage shall be increased from the minimum to the selected test level. All levels must be tested.

For more detailed information concerning the test setup respectively the test procedure please read the standard IEC 61000-4-2.

#### 12.4.4. Discharge Unit

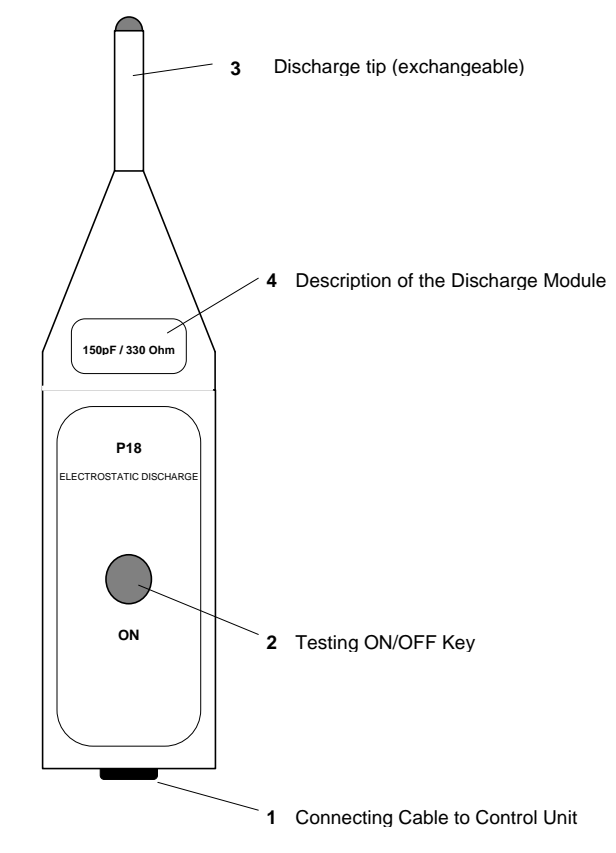

#### 1 Connecting Cable to Control Unit

The connecting cable supplies and controls the discharge unit. There is a plug on each side of the cable so that the connection between control unit and discharge unit is flexible. *Advantage*: fast exchange of the discharge modules.

#### 2 Testing On / Off Key

After all pre-adjustments of the control unit have been conducted, testing is released by pressing ON/OFF key. For continuous respectively statistical testing consult the previous section.

#### 3 Exchangeable discharge tip

Generally two different discharge tips are available:

- round electrode for air discharge
- sharp electrode for contact discharge

#### 4 Description of Discharge Module

The data of the different discharge units are printed at this place. *Example*: 150pF / 330 ohm.

#### Polarity Reversal (rear part)

Rearranging the polarity switch (turn 180°) enables to choose between positive and negative test voltage. Opening the switch, high voltage is automatically turned off.

#### **Discharge Return Cable (rear part)**

The discharge module is connected with the discharge return cable to the earth reference plane.

## 13. Appendix

#### 13.1. Declaration of CE-Conformity

| Manufacturer : | EM TEST AG                       |
|----------------|----------------------------------|
| Address:       | Sternenhofstr. 15CH 4153 Reinach |
|                | Switzerland                      |

declares, that under is sole responsibility, the product's listed below, including all their options, are conformity with the applicable CE directives listed below using the relevant section of the following EC standards and other normative documents.

| Product's name: | Ultra compact generator                      |
|-----------------|----------------------------------------------|
| Model Number(s) | UCS 500, UCS 500 M4, UCS 500 M6, UCS 500 M6A |

#### Low Voltage Directive 73/23/EEC

 Standard to which conformity is declared:

 EN 61010-1
 Safety requirements for electrical equipment for measurement, control, and laboratory use.

#### EMC Directive 89/336/EEC

Standard(s) to which conformity is declared:

| EN 61326     | Electrical equipment for measurement, control and laboratory use Class A                              |
|--------------|----------------------------------------------------------------------------------------------------|
| EN 61000-3-2 | Limits for harmonic current emissions                                                                 |
| EN 61000-3-3 | Limitation of voltage changes, voltage fluctuations and flicker in public low-voltage supply systems. |

European representative EM TEST GmbH Lünenerstr. 211 D 59174 Kamen Tel: 00492307-18042 Fax: 00492307-17050

/k

U. Flor General manager Kamen, Germany 11. November 2002 Manufacturer EM TEST AG Sternenhofstr. 15 CH 4153 Reinach Tel: 004161-7179191 Fax: 004161-7179199

ulul

H. Kunkel Design and Research Reinach BL , Switzerland 11. November 2002

By

Place Date

#### 13.2. UCS 500 M - General Diagram

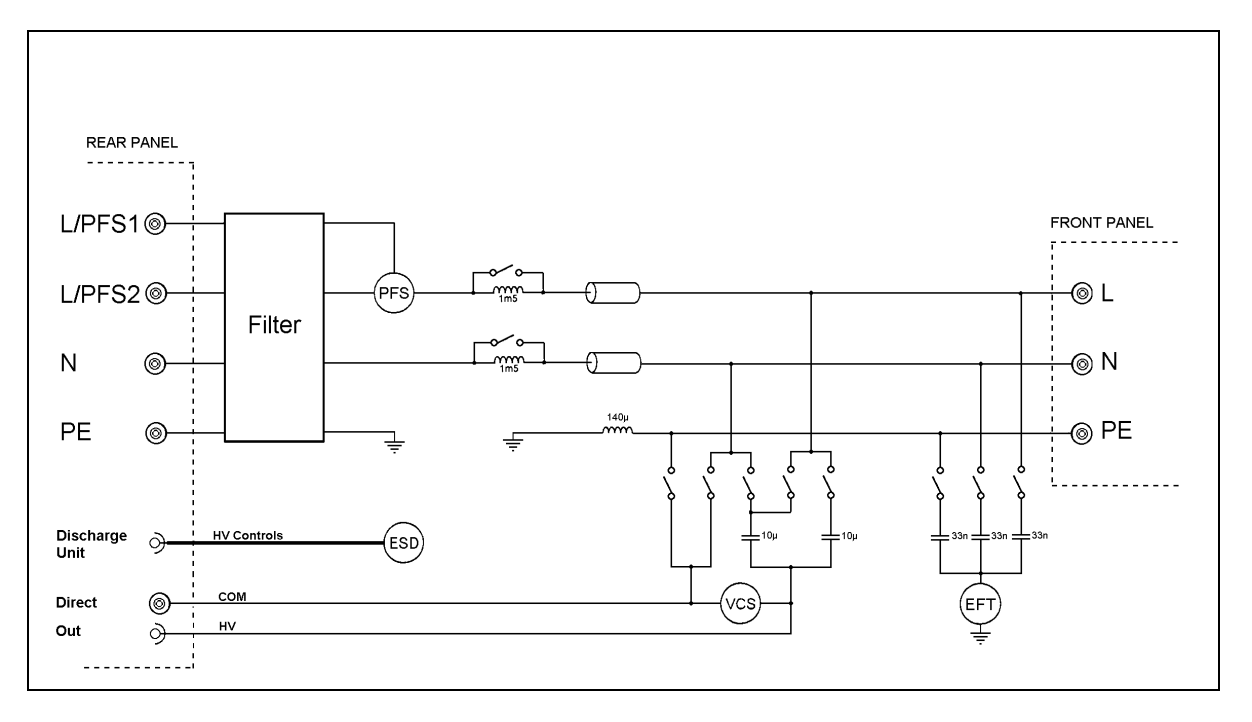

#### 13.3. Main diagram control connection

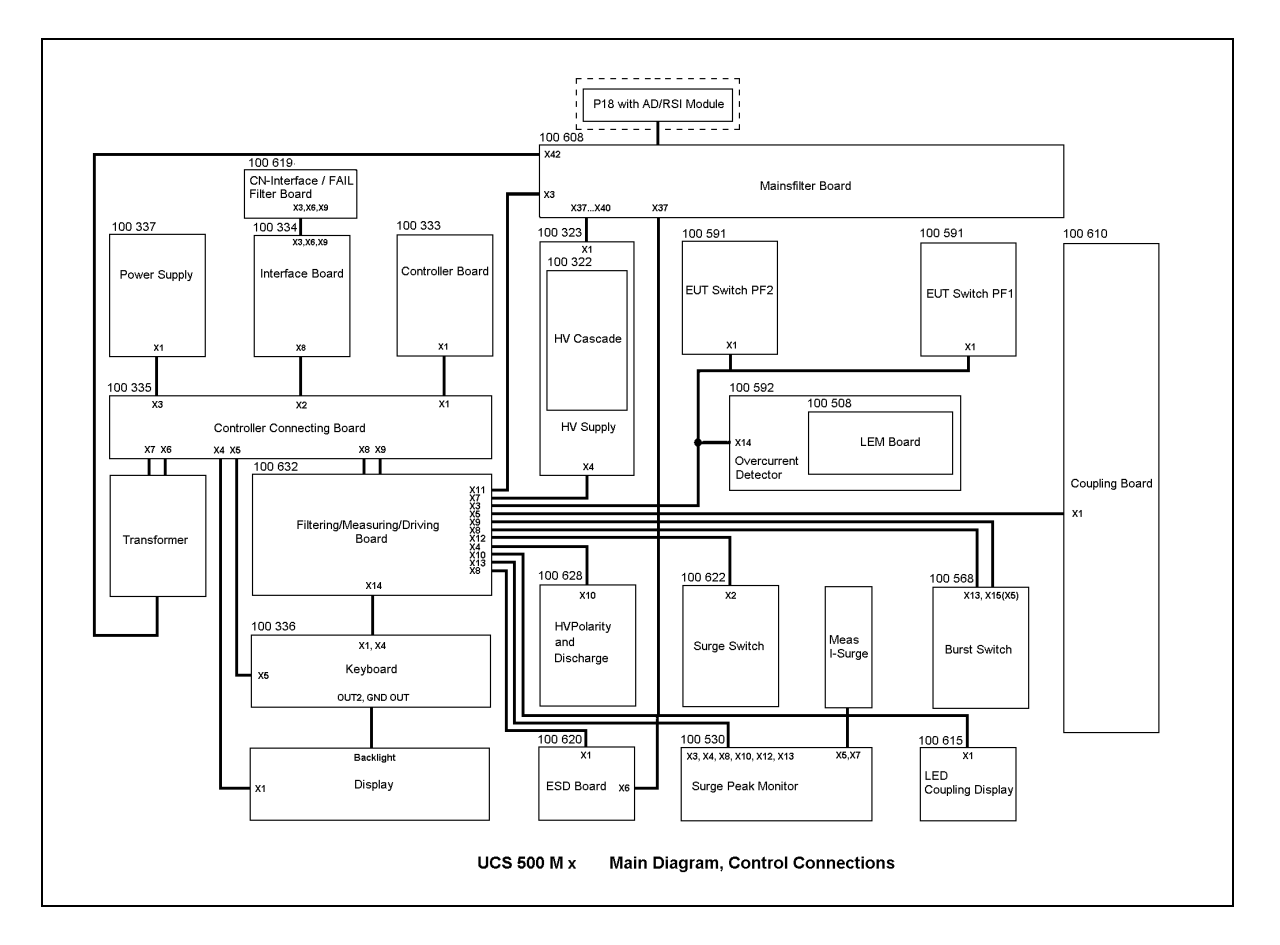

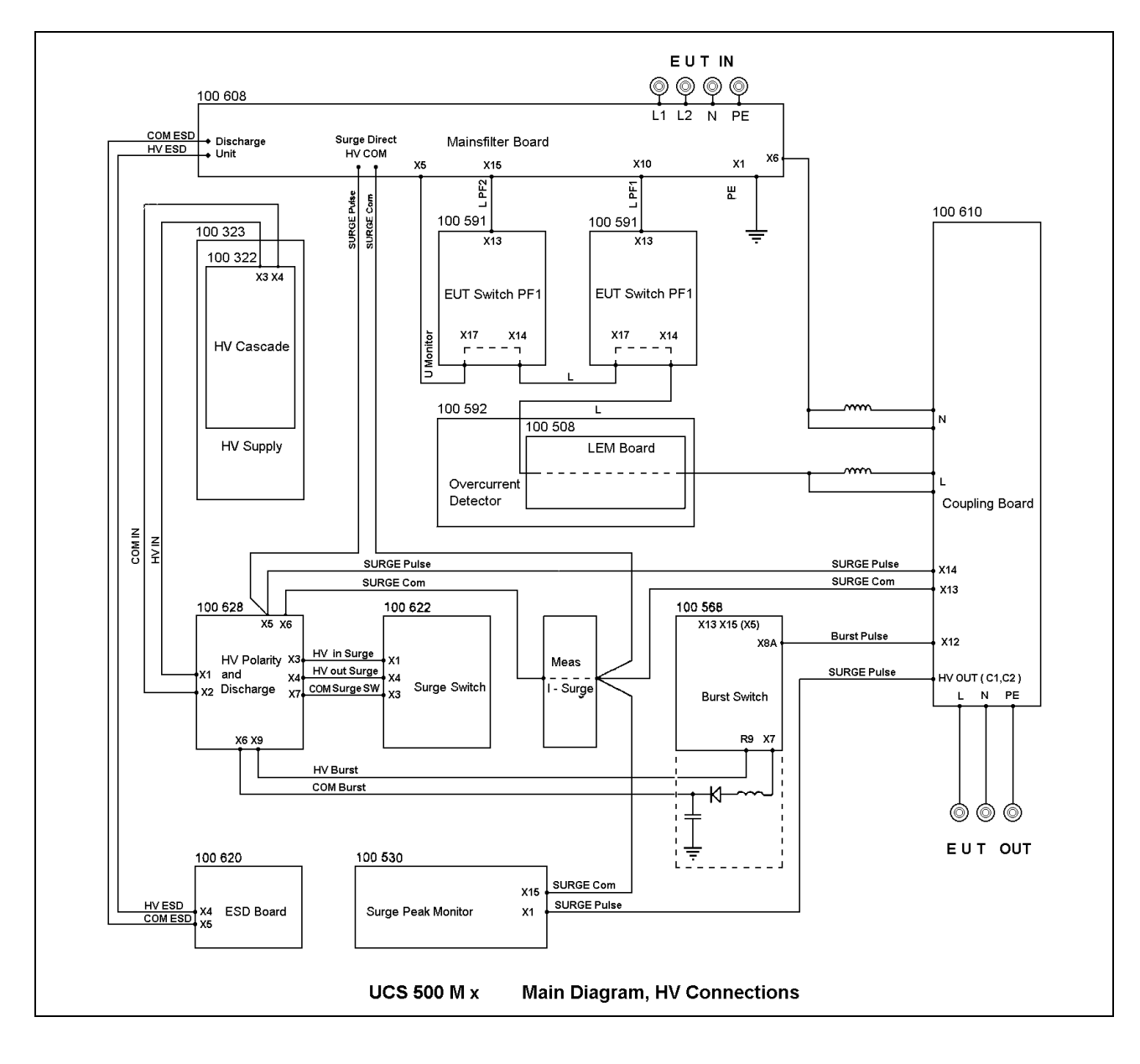

#### 13.4. Main diagram high voltage connection